版本: 1.3.0

文档编号: GU-IPPBX-v8.1.2 发布日期: 2009-3-14 文档类型: □公开 ■限制 □保密 □绝密 版权所有 2009 申瓯通信设备有限公司

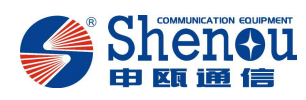

# 文档版本修订说明

| 序号 | 版本号   | 发布日期      | 修订概述        | 备注 |
|----|-------|-----------|-------------|----|
| 1  | 1.1.0 | 2009.2.28 | 增加号码路由表     |    |
| 2  | 1.2.0 | 2009.3.14 | 增加语音表与拨号规则表 |    |
| 3  | 1.3.0 | 2009.5.30 | 增加SIP注册账号表  |    |
|    |       |           |             |    |
|    |       |           |             |    |
|    |       |           |             |    |
|    |       |           |             |    |
|    |       |           |             |    |
|    |       |           |             |    |

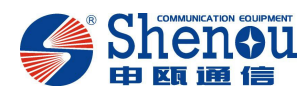

## 欢迎使用

本手册详细描述 JSY2000-06M-VOIP 网关的产品特性、产品安装 以及管理软件各项功能的内容及使用方法,并提供通过验证的参考示 例。通过对本手册的阅读,可使管理员级客户熟悉申瓯通信 JSY2000-06M-VOIP 网关所具有的各项功能的使用,掌握从安装到管 理的全过程;并了解如何具体使用网关管理软件为 JSY2000-06M-VOIP 网关进行配置和管理。

本手册的内容将做定期性的变动,且不另行通知。更改的内容将 会补充到本手册,且会在本手册发行新版本时予以付梓印刷。本公司 不做任何明示或默许担保,其中包括用户手册的内容的适应性或符合 特定使用目的的默许担保。

本公司依中华人民共和国著作权法,享有及保留一切著作之专属 权力,未经本公司书面同意,不得就本用户手册改编、翻印、改造或 仿制之行为。

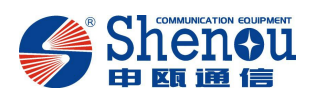

| 目 | 录 |
|---|---|

| 第一章 产品介绍                    | 错误!未定义书签。 |
|-----------------------------|-----------|
| 1.1 概述                      |           |
| 错误!未定义书签。                   |           |
| 1.2 功能                      | 5         |
| 1.3 外观                      |           |
| 错误!未定义书签。                   |           |
| 1.4 支持的协议及特点                | 7         |
| 第二章 JSY2000-06M-VOIP 网关使用说明 |           |
| 2.1 设备连接                    | 9         |
| 2.2 交换机的设置                  | 9         |
| 2.3 WEB 网管设置                | 9         |
| 2.4 通过普通电话配置网关              |           |
| 第三章 安装                      |           |
| 3.1 特别提醒                    |           |
| 3.2 安全建议                    |           |
| 3.3 环境要求                    |           |

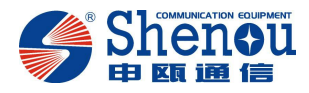

# 第一章 产品介绍

### 1.1 概述

VOIP(Voice over IP)技术主要指通过 Internet 实时传送声音信号,即 IP 电话。广义上讲,它指的是通过 IP 网络实时传送多媒体信息。

本公司的 IPPBX 是由 VOIP 网关和用户交换机组成的新型语音传输设备,结合成熟的 多网接入技术、VOIP 技术等基础上推出了 JSY2000-06M-VOIP 设备。该设备的对外接口不 仅可以对 PSTN 网络,同时还可以直接对 IP 电话网络系统,实现多网智能接入,还可以将 现有的信息网络(LAN/WAN)和话音技术有效地结合在一起。因此,对于一些新电信运营 商来说,特别是在开放的二级运营商市场, JSY2000-06M-VOIP 设备对于他们来说应是一 种较好多网接入产品。

该种基于传统 PBX 的 VOIP 设备,不仅具备了传统交换机的灵活组网功能,并且也融入了先进的 VOIP 技术。在交换方面,保留了我们公司传统 PBX 的功能,在 VOIP 方面, JSY2000-06M-VOIP 设备支持国际标准的 VOIP 信令如 H323、SIP 协议栈和多种标准的语音 压缩编码(G.711,G.723,G.729)以及国际标准的 T30,T38 传真编码,具有广泛的互通性,并 对网络带宽要求低(大约 12kbit/s),适用于各种网络环境,支持回音消除功能,DTMF 检 测与生成,VAD/CNG(语音激活侦测和背景舒适噪音生成),还具有动态 Jitter Buffering 功 能,可有效防止语音抖动,提高语音质量,此外,系统支持基于 WEB 的配置和网络管理功 能,增强了产品的易用性。

该系统除实现多用户呼入(Multiple calls per line appearance)、一终端多号码(Multiple line appearances per phone)、多终端共用一号码等方式的通话功能外,具有丰富的语音信箱功能;方便快捷的文本、数据、图像和视频传输功能;电话呼入、呼出权限设置功能;浏览、查询、费率设置功能;电话号码与 IP 地址的映射、呼入呼出鉴权、电话端口管理、产生原始话单等功能。同时,亦结合了申瓯通信在语音交换领域的强大技术优势,使得传统的交换网络与现代的 IP 网灵活的结合在一起,从而使得企业用户也可以在小成本投入的前提下不通过运营商而实现 IP 与 PSTN 互通。

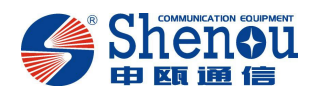

### 1.2 功能

JSY2000-06M-VOIP 还具有以下强大的个性化功能和特点:

#### (1) 成本优势

JSY2000-06M-VOIP 设备内置的 VOIP 中继板,可直接作为外线板使用;而分离式 IP-PBX 组合需要 PBX 提供相应的模块与 GW(网关)设备连接,成本比 JSY2000-06M-VOIP 设备大大提高。

#### (2) 功能扩展方便

JSY2000-06M-VOIP 设备的 GW 板卡与 PBX 之间采用数字通信,设备配置和功能升级简单、灵活;而分离式的 IP-PBX 的 PBX 与 GW 是两套相互独立的设备,较难通过简单的升级满足广大用户的特殊要求。

#### (3) 多路由智能选择

JSY2000-06M-VOIP 设备可支持 PCM 中继、环路中继和 VOIP 中继,并实现智能选择 经济、实惠的 IP 路由。

#### (4) 远程控制技术:

JSY2000-06M-VOIP 设备可以实现根据用户的要求远程进行编程,并随时对各个站点分 机的话费数据进行收集和管理。

#### (5) 计费准确方便:

JSY2000-06M-VOIP 设备的 GW 板卡的数据由 PBX 的 CPU 统一处理,内置的 VOIP 板卡与 PBX 的 CPU 板卡之间采用数字通信,计费准确;而分离式的 IP-PBX 设备的 GW 与 PBX 组合时 GW 必须提供反极信号给 PBX,PBX 才能实现准确计费,这样对 GW 的要求较高。

#### (6) 板卡混插技术:

JSY2000-06M-VOIP 设备支持多种板卡的混插技术,使得用户单位能根据用户的需要实现各种规格灵活组合,满足用户单位个性化需求。

#### (7) 内置后备电源

JSY2000-06M-VOIP 设备中 GW 作为其内置板卡,由设备统一供电,并可在该设备中内 置后备电源,设备在停电时自动切换到后备电源供电,保证通信正常进行;而分离式 IP-PBX 由于外置的 GW 无法解决停电问题,系统在停电时无法拨打 IP 电话。

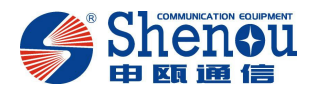

#### 8) 一机多码功能

JSY2000-06M-VOIP 设备综合了交换机和计算机的优点,可为连选的电话端口分发多个 号码,同一个连选组的用户不仅具有一个相同号码,而且象普通电话一样均有一个自己的号 码,实现等位拨号。

### 1.3 外观

(1) 整机:

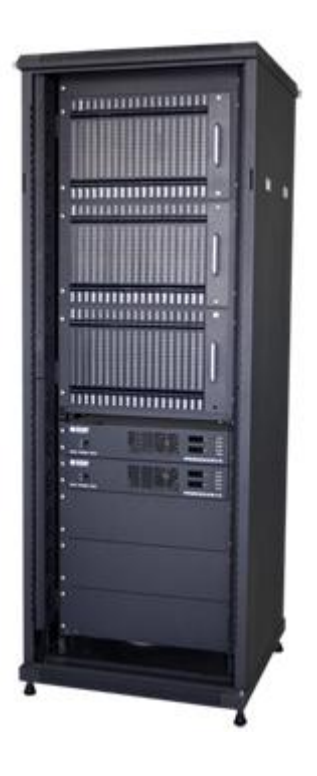

(2) 单层:

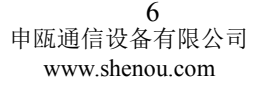

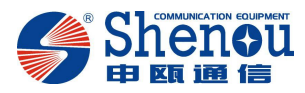

| Cog |     | 800 | EXa | EX. | EX8 | EX8 | EX8 | EX8 | EXa | EX.0 | EX8 | EX8 | EX. | EX. | EX. | LXO    | EXO | E XB | •   |
|-----|-----|-----|-----|-----|-----|-----|-----|-----|-----|------|-----|-----|-----|-----|-----|--------|-----|------|-----|
|     | ••• |     |     |     |     |     |     |     |     |      |     |     |     |     |     | 1-1-1- |     |      | -   |
|     |     |     |     |     |     |     |     |     |     |      |     |     |     |     |     |        |     |      | 100 |
|     |     |     |     |     |     |     |     |     |     |      |     |     |     |     |     |        |     |      | 1   |

(3) 板卡:

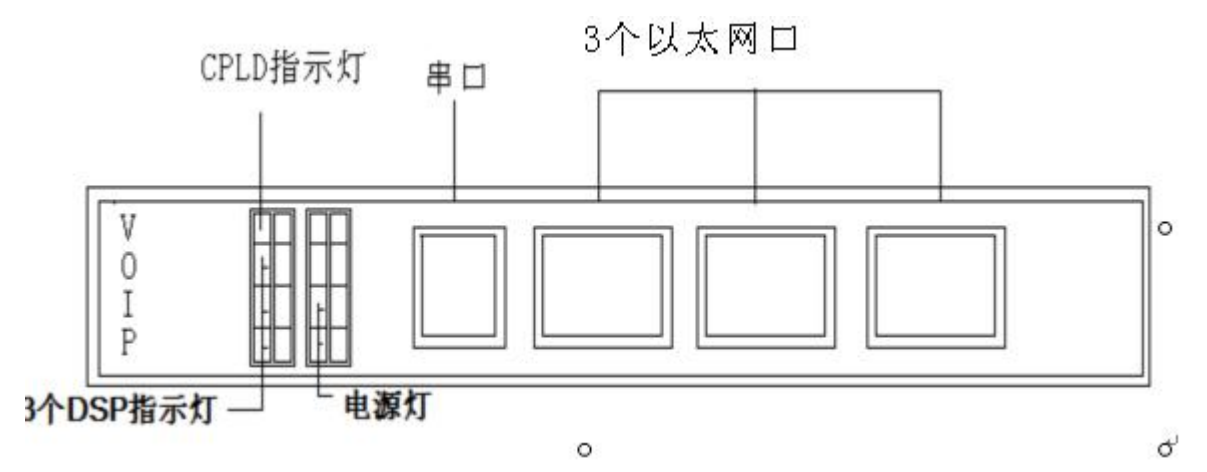

### 1.4 支持的协议及特点

- (1) 特点及应用
  - 支持多种宽带接入方式,包括 ADSL、Cable Modem、Route 等各种网络状况下互联
  - 支持 SIP\H. 323\MGCP\H248 协议,可选用 G711a/u-law、G729 等主要语音压缩编码 方式
  - 无须增加投资,利用用户现有的网络,支持高质量 IP 电话和实时(T.38 协议)传 真
  - 支持使用 WEB 远程管理和在线升级功能
  - 适合于大中小型企事业单位的网络、各种专网、Internet等使用
  - 支持从 IP 网转接传统 PSTN 网,用户无须改变现有拨号习惯

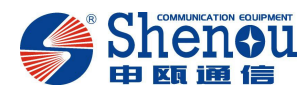

- 提供 IPPBX 服务, 架设 IP 网络与传统 PSTN 网络的桥梁
- IPPBX 网关具有智能路由、计费准确、汇接方便等优点
- 利用电信运营商和企业提供的国内、国际互联网络实现高质量的电话/传真服务
- 利用 IP 网络实现本地或异地的灵活组网及高质量电话/传真服务
- 向商务楼、住宅小区、SOHO(小型办公 / 家庭办公)族的业主提供集中管理式的 IP 电 话服务和增值服务
- 向跨国企业、旅居国外的亲友间提供最经济的通讯手段
- 利用本地廉价的网络资源来经营电信业务,如 IP 超市,企业专线等

#### (2) 基本参数

- 4 个 10/100BASE-T RJ-45 接口
- 一个 RS-232 串口
- 工作温度:0℃~55℃
- 存储温度:-20℃~70℃
- 工作湿度: 85%RH 以下
- (3) 设备特性
  - IP 电话协议符合 SIP 标准;
  - 实时传输协议(RTP)符合 RFC1889, RFC1890, RTCP 标准;
  - 网络维护管理支持 HTTPv1.0, TFTP, DHCP 协议;
  - 具有安全的电磁干扰特性,符合(FCC)标准;
  - 具有实时传真(FoIP)功能;
- (4) 对语音的 QOS 控制功能
  - 语音的压缩协议符合 G.711(A-law, u-law), G.729a,b 标准;
  - 具有语音静音抑制功能(VAD/CNG),可由软件调整;
  - 具有语音自动回音消除功能,符合 G.168 (32msec tail length)标准;
  - 具有语音抖动缓冲处理功能(Jitter Buffer);
  - 具有语音自动延迟恢复功能;

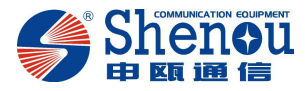

# 第二章 JSY2000-06M-VOIP 网关配置

#### 2.1 设备连接

- (1) 首先把 VOIP 板插到用户交换机数字中继板的位置;
- (2) 网络连接

用随机配送的 RJ45 连接线将 VOIP 板的 FastEthernet 口连接到局域网口上;

#### 2.2 交换机的设置

启动 USO 管理平台,具体配置请参照 SOC8000 交换机说明书。

#### 2.3 web 网管设置

本系统具有以太网网管功能,通过本功能,管理员只需在电脑上开启浏览器,便在可网页上方便地管理 VOIP 系统。步骤如下:

因为该系统出厂时的 IP 地址是 192.168.2.8,所在网段是 2 网段,所以在管理员打开浏 览器登陆本系统之前,管理员要先给自己的电脑添加一个 2 网段的 IP 地址(192.168.2.\*, \*代表 0-255 中的任意数字),添加完成后才能登陆本系统;如果管理员电脑已经在 2 网段 就不必添加了。

添加过程如下所述:

首先,点开始选择进入控制面板

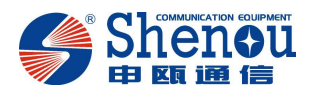

| ▶ 控制面板                    |                  |                |                                                                                                    |                    |              |                       |
|---------------------------|------------------|----------------|----------------------------------------------------------------------------------------------------|--------------------|--------------|-----------------------|
| 文件(2) 编辑(2) 査看(2) 收藏      | (A) 工具(T) 帮助(H)  |                |                                                                                                    |                    |              | A.                    |
| 🔇 后退 • 🕥 • 🏂 🔎 批          | 雙索 💫 文件夹 岁 👔     | ) 🛅 🗙 🍤 🖸      | 1                                                                                                    |                    |              |                       |
| 地址 (2) 🛃 控制面板             | -                |                |                                                                                                    |                    |              | 💙 🔁 鞍到                |
| 🛃 控制而板 🛞                  | ClearType Tuning | Internet 🖄     | 项 🛛 📢 🗋 📲 🖬 🗤                                                                                                    | k高清晰音频配 📦          | Windows 防火墙  | 安全中心                  |
| ● 切換到分类視图                 | 便携媒体设备           |                | بر<br>المناطقة المناطقة المناطقة المناطقة المناطقة المناطقة المناطقة المناطقة المناطقة المناطقة المناطقة المناطقة ال                                                                                                    | 润制解调器选             | 电源选项         | 辅助功能选项                |
| Windows Update<br>例 帮助和支持 | THE THE          | <b>德</b> 二 (建金 | State State | 语言选项 🦻             | 任务计划         | 任务栏和「开始」葉             |
|                           | <b>EXAMPLE</b>   | 14日本(2011)     | 8机 🕥 声音和                                                                                                    | 音频设备 🏾 🔪           | 鼠标 🔶         | 慶讯软件管理器               |
|                           | 添加或删除程序          | 🛒 添加硬件         | 🔮 网络安                                                                                                    | <sup>装向导</sup> 😪   | 网络连接         | 了 文件夹选项               |
|                           | 3000 无线网络安装向导    | 承统             | <b>国</b> 示                                                                                                    | <u> </u>           | ПРЖР         | 》 游戏控制器               |
|                           | <u> </u>         | <b>*</b> #     | 👋 自动更                                                                                                    | 舫                  |              |                       |
|                           |                  |                |                                                                                                    |                    |              |                       |
|                           |                  |                |                                                                                                    |                    |              |                       |
|                           |                  |                |                                                                                                    |                    |              |                       |
|                           |                  |                |                                                                                                    |                    |              |                       |
|                           |                  |                |                                                                                                    |                    |              |                       |
|                           |                  |                |                                                                                                    |                    |              |                       |
| 33 个对象                    |                  |                | WPS文字 - [SOC8                                                                                                    | 000-IPPBX网关用户手册。d  | loc]         |                       |
| 🛃 开始 📄 🛎 🖬 🔭 🚺            | 🗁 E: \IPPBX网关 👘  | ▶ 控制面板         | 🗊 wPS文字 - [SOC8                                                                                                    | GN C:\WINDOWS\syst | 🥹 VOIP管理系统-系 | . CH ( 🔇 🦀 🔁 🤤 🥌 8:51 |

### 打开"网络连接",如下图所示:

| 🏷 网络连套                                                                                                    |                         |                   |                        |                    | E 🖬 🔀                  |
|----------------------------------------------------------------------------------------------------|-------------------------|-------------------|------------------------|--------------------|------------------------|
| 文件(E) 编辑(E) 查看(V) 收藏(A) ]                                                                                                    | 〔具① 高级② 帮助④             |                   |                        |                    | <u></u>                |
| 🔇 后退 🔹 🕥 🖓 🏂 提素 🥫                                                                                                    | ) 文#¥ 🔏 📄 <u></u> 🗙 🍤 📮 | 1                 |                        |                    |                        |
| 地址 (1) 💊 网络连接                                                                                                    |                         |                   |                        |                    | 🔽 🔁 转到                 |
| ● RBA · ●       ● RBA · ●       ● RBA · E · ●         ● RBA · E · ●       ● RBA · E · ●       ●         ● RBA · E · ●       ● RBA · E · ●       ●         ● RBA · • ●       ● RBA · • ●       ●         ● RBA · • ●       ● RBA · • ●       ●         ● RBA · • ●       ● RBA · • ●       ●         ● RBA · • ●       ●       ●       ●         ● RBA · • ●       ●       ●       ●         ●< | 文件来 茶 山 人 イ レ           |                   |                        |                    | <ul> <li>林到</li> </ul> |
|                                                                                                    |                         |                   |                        |                    |                        |
|                                                                                                    |                         |                   |                        |                    |                        |
| 1 个对象                                                                                                    |                         |                   |                        |                    |                        |
|                                                                                                    |                         | M upetr ♀ - (revo | C . WEDWORSS           | (1) 1011211-112-12 | m                      |
|                                                                                                    | Middle to               | Lista             | Contractional (System) |                    |                        |

右键单击上图中的"本地连接"图标,在菜单中选择"属性",弹出"本地连接属性"对话框,如下图所示:

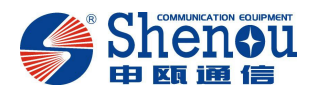

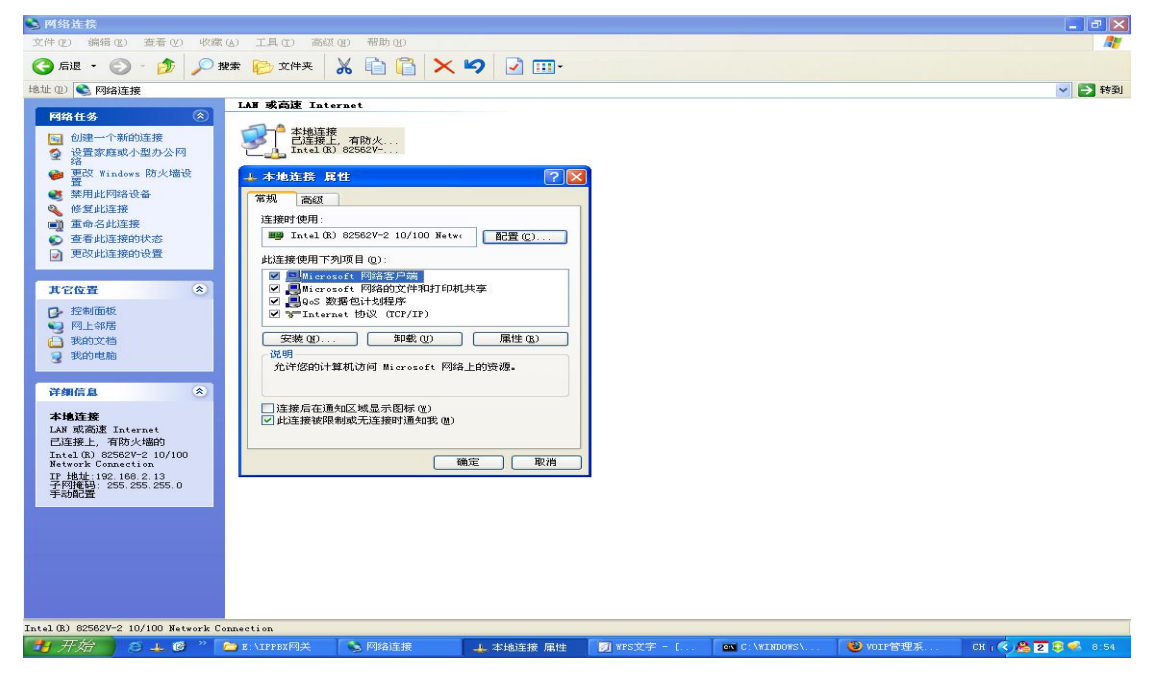

双击 "Internet 协议 (TCP/IP)", 弹出 "Internet 协议 (TCPIP) 属性"对话框,如下图:

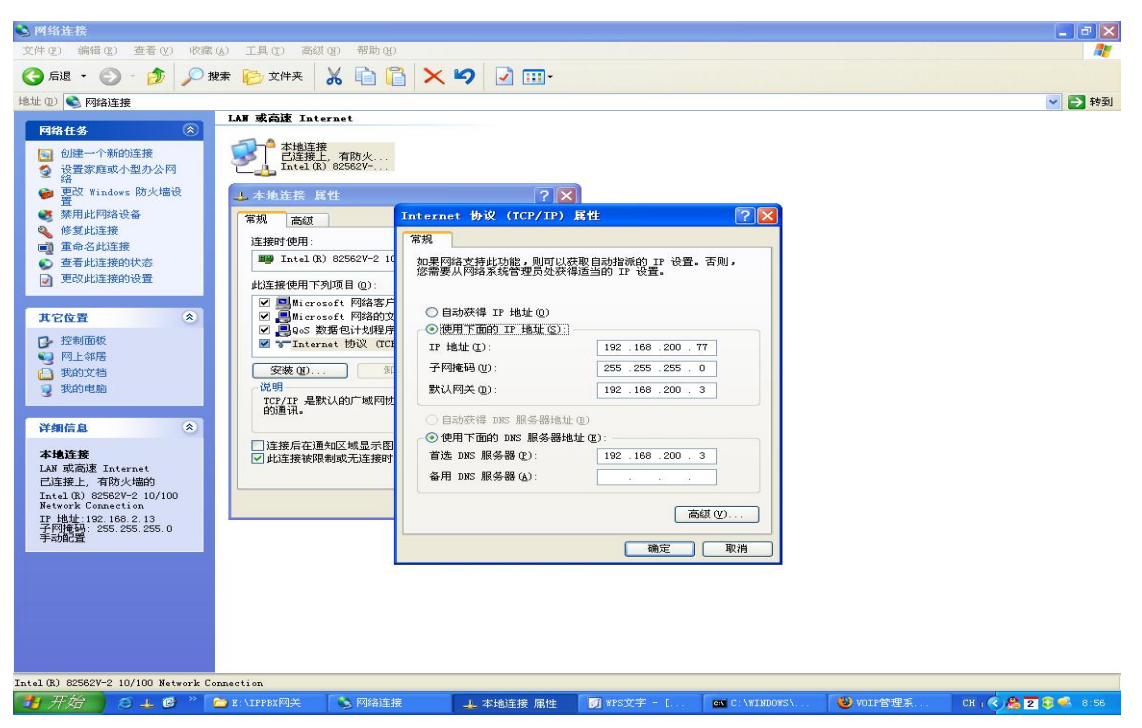

点击上述对话框中右下角的"高级"按钮,弹出"高级 TCP/IP 设置"对话框,如下图:

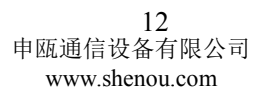

在上图弹出的对话框的"IP地址(I)"栏中输入"192.168.2.\*"("\*"代表 0-255 中的任

| 📚 网络连接                                                                                                    |                                                                                                  |                                                                                                    |                                                                                                    |          |
|----------------------------------------------------------------------------------------------------|--------------------------------------------------------------------------------------------------|----------------------------------------------------------------------------------------------------|----------------------------------------------------------------------------------------------------|----------|
| 文件(E) 编辑(E) 查看(V) 收藏                                                                                                    | (A) 工具(T) 高级(B) 帮助(B)                                                                            |                                                                                                    |                                                                                                    | <b>A</b> |
| 😋 fil 🔹 🕥 - 🎓 🔊 i                                                                                                    | ux 🌔 文件夹 🔏 🗋 🕻                                                                                   | 3 🗙 🍤 🖸 💷                                                                                                    | ]-                                                                                                    |          |
| 地址 (2) 👟 网络连接                                                                                                    |                                                                                                  |                                                                                                    |                                                                                                    | 💙 🔁 转到   |
| PRA14多         ②                ・ ・ ・ ・ ・ ・ ・ ・ ・ ・ ・ ・ ・                                                                                                    | LAY 成高速 Internet           土地正葉         和次人、           工作生活         和次人、           工作主信:0 858324 | Internet 协议 (TCF/<br>第規<br>如果開始在時化功能、用<br>如果開始在時化功能、引<br>如果開始在時代<br>目前死得 IT 地址(<br>④ 使用下面的 IT 地址<br>了 F 地址(<br>0):<br>素以/同头(0):<br>素以/同头(0):<br>意以/同头(0):<br>意):<br>意():<br>意():<br>意():<br>意():<br>意():<br>意():<br>意() | II) 長社       ? ×         素飯 rcr/IP 袋玉       ? ×         「 设置 DBS TIRS 法规则<br>「 r 地址 (2):       ? ×         「 r 地址 (2):       :         「 F内棟 時母 (2):       :         「 那天       (32, 168, 200, 3)         日本時, 点:社数 (0)       (第加(1))         第四(2)       (第個 (2))         ●       日本時, 点:社数 (0)         第二日本, 点型 (1)       (1)         敵定       取消 |          |
| and the second second se |                                                                                                  | ALC: 19102-11102-1110                                                                                                    |                                                                                                    |          |

点击图中"IP地址"栏中的"添加(A)"按钮,弹出如下对话框:

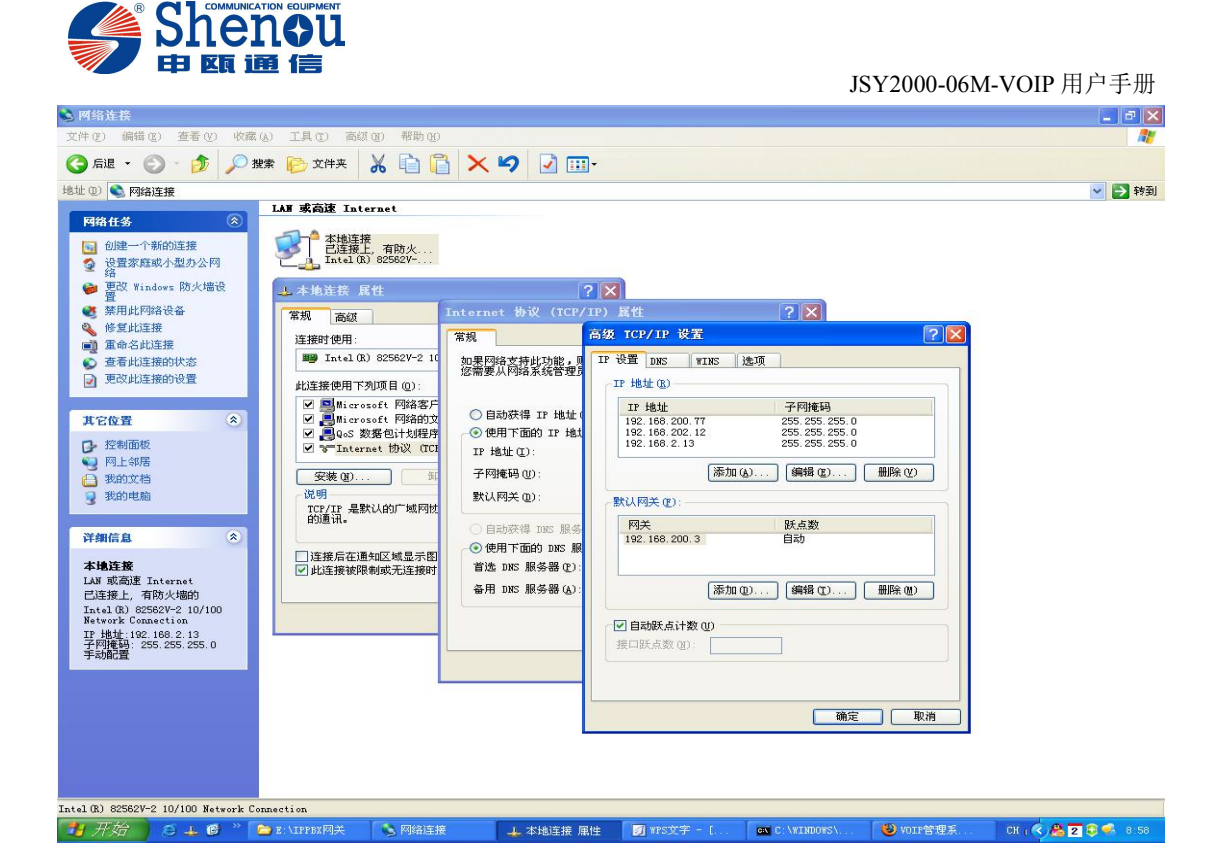

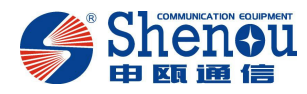

意数字,),图中输入为192.168.2.13;"子网掩码(S)"栏中使用默认输入,如下图所示:

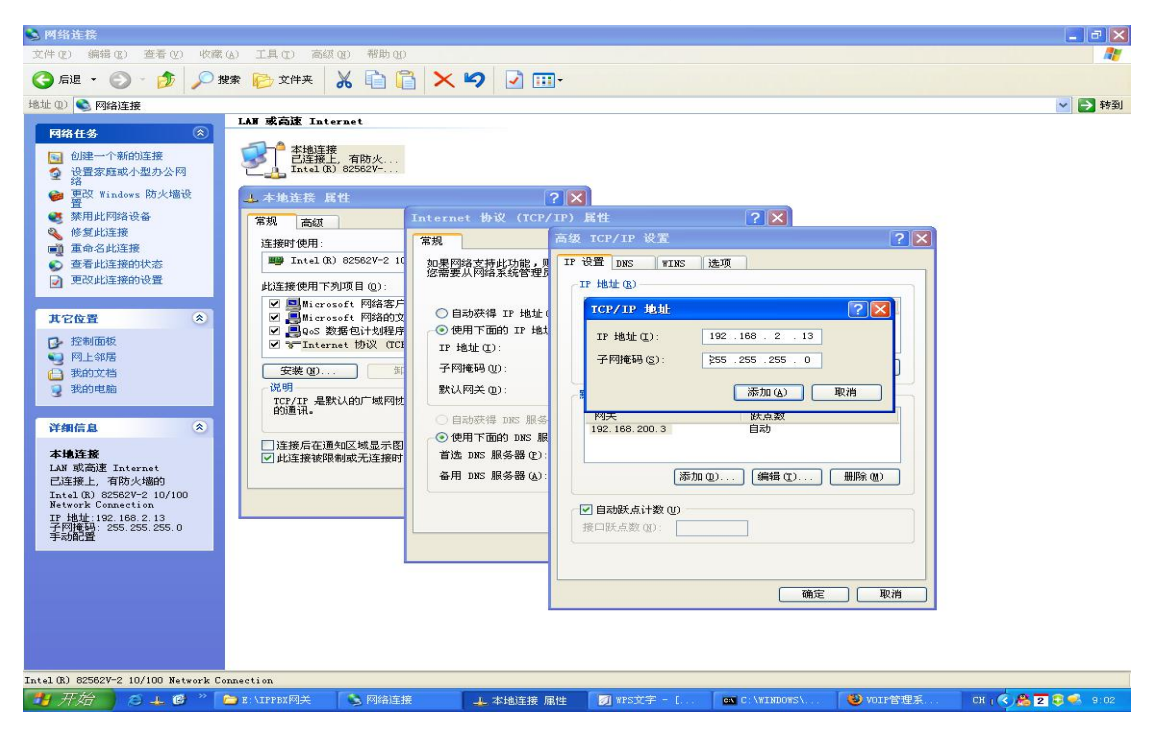

输入完成后,点击"添加"按钮,回到"高级 TCP/IP 设置"对话框,这时在"IP 地址(R)" 栏中可看到刚才添加的 IP 地址: 192.168.2.66,如下图,确定后,设置即完成了。

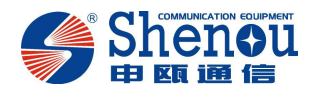

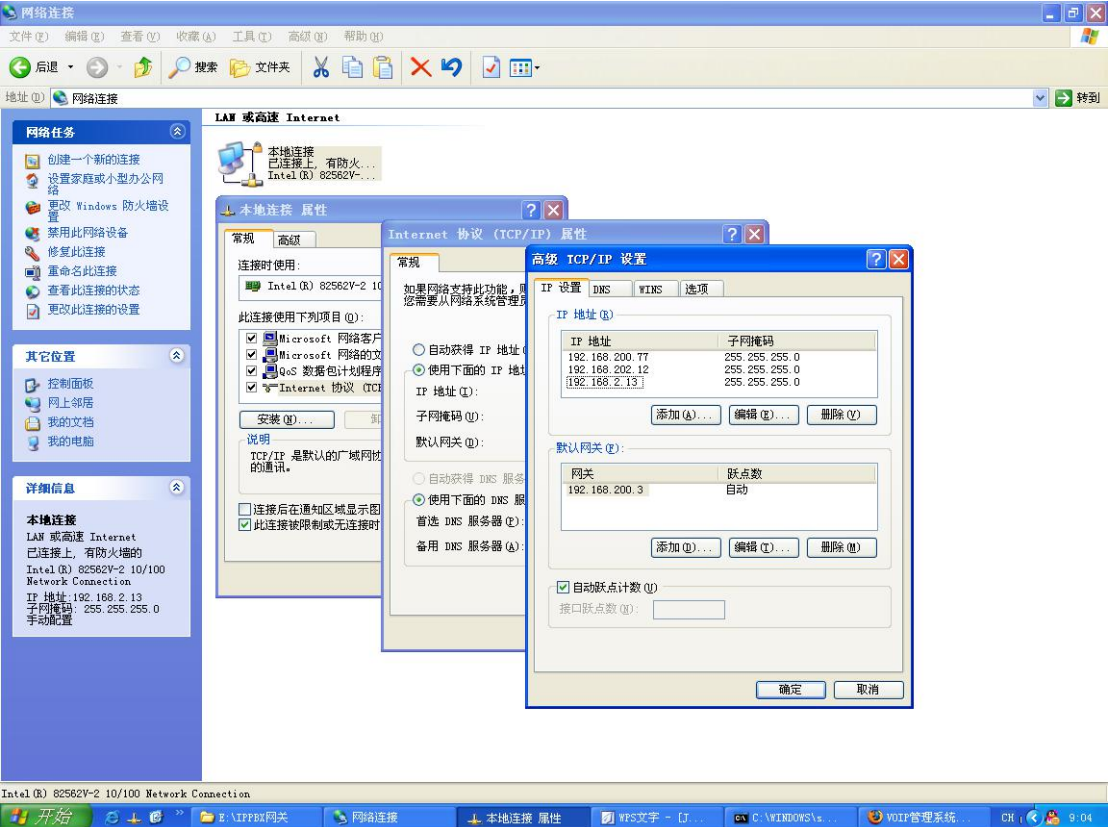

#### 2.3.1 系统参数设置

在 IE 地址栏输入 VOIP 系统出厂时的 IP 地址, 192.168.2.6, 按回车键, 即可打开系统的登陆页面, 如下图所示:

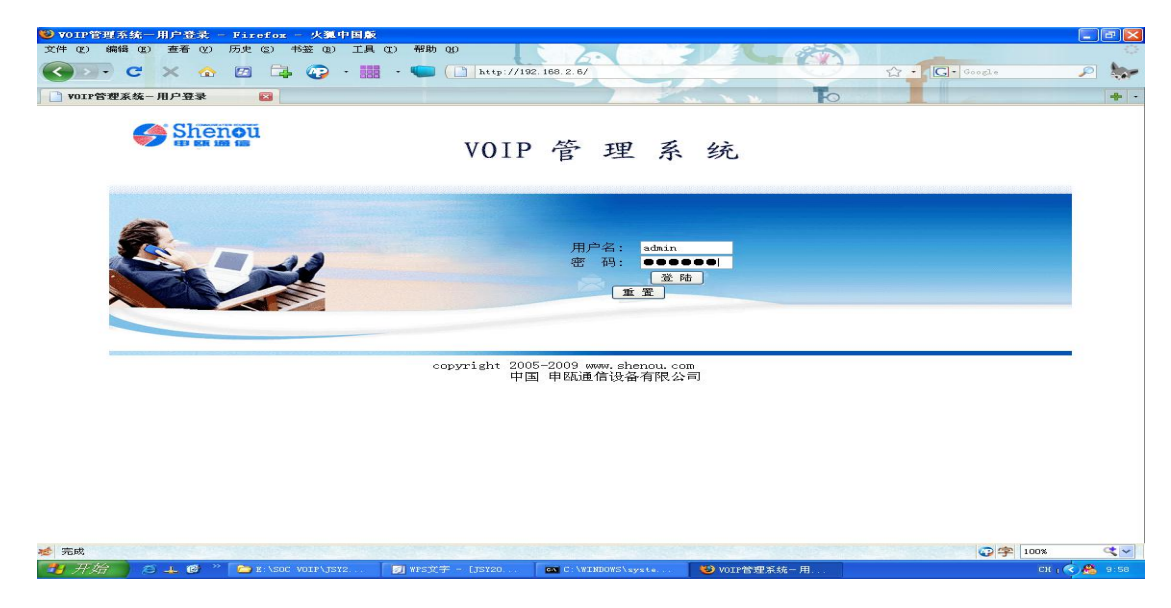

在"用户名"处输入管理员帐号"admin",再输入出厂默认密码: 123456,按回车键即

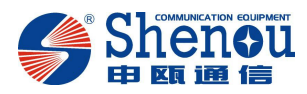

可登陆管理员操作界面,随即显示的是"系统信息"页面,如下图所示。显示了系统总空间、已用系统空间、剩余系统空间、版本号等参数。

| 🥹 VOIP管理系统-系统参数 - Fi            | .refox - 火狐中国                          | 1.K                  |                             |                                      |                         | _ 2 ×         |
|---------------------------------|----------------------------------------|----------------------|-----------------------------|--------------------------------------|-------------------------|---------------|
| 文件(图)编辑(图)查看(图)历                | 史(2) 书签(8)                             | 工具 (T) 帮助 (H)        |                             | 2 2 2 2                              |                         |               |
| C × 10 E                        | a 🕞 😰 -                                | • 💭 ( 🗋 http://1     | 92.168.2.6/main/voicemain?h | eadlist=1@list=1                     | G. Google               | P 🍉           |
|                                 |                                        |                      |                             | -                                    |                         |               |
| VOIP管理系统-系统参数                   | ×                                      |                      |                             |                                      |                         | * *           |
| @ 您想让 Firefox 记住此密码吗?           |                                        |                      |                             |                                      | 记住 (B) 【不记录本站点 (        | E) 哲不 (H) 🔀   |
| Chongu                          |                                        |                      |                             | w                                    | ww.shenou.com  🏉 帮助   💽 | 進出            |
|                                 |                                        |                      |                             |                                      |                         |               |
|                                 | 系统参数                                   | VOIP设置 系统日志          |                             |                                      |                         |               |
| Incompany of Linear supervision | 1.1.1.1.1.1.1.1.1.1.1.1.1.1.1.1.1.1.1. | 19                   |                             |                                      |                         |               |
| 系统信息 在线升级                       |                                        |                      | 系统                          | 信息                                   |                         |               |
| 陷 系统参数                          |                                        |                      | *                           | 天亦                                   |                         |               |
| ▲ 系統信息                          |                                        | * 3 に 品              | 空间:                         | 256MBty                              | es                      |               |
| 🕵 WEB IP 设置                     |                                        | 日用水等                 | 52间:<br>· 六海                | 6MDLye                               |                         |               |
| 🐝 恢复出厂设置                        |                                        | 刺水かる                 | ·エ <b>问:</b><br>문.          | 24500019                             | 65                      |               |
| 🐝 在线升级                          |                                        | 通道                   |                             | 3.51                                 |                         |               |
| <b>《</b> 私 系统语音表                |                                        | in a                 |                             | .15¥2000.1                           | 06M                     |               |
| 🥵 管理员管理                         |                                        | 第二块05                | P版本                         | 1.19                                 |                         |               |
|                                 |                                        | 第三块05                | P版本                         | 2.18                                 |                         |               |
|                                 |                                        |                      |                             |                                      |                         |               |
|                                 |                                        |                      |                             |                                      |                         |               |
|                                 |                                        |                      |                             |                                      |                         |               |
|                                 |                                        |                      |                             |                                      |                         |               |
|                                 |                                        |                      |                             |                                      |                         |               |
|                                 |                                        |                      |                             |                                      |                         | <b># ±</b>    |
|                                 |                                        |                      |                             |                                      |                         | 10 B          |
|                                 |                                        |                      |                             |                                      |                         |               |
|                                 |                                        |                      |                             |                                      |                         | (             |
|                                 |                                        |                      |                             |                                      |                         | ]             |
|                                 |                                        | © 2005-2009 ≢®       | 〔通信设备有限公司, All Righ         | ts Reserved.                         |                         |               |
|                                 |                                        |                      |                             |                                      |                         | 1.            |
| 😸 完成                            | an approved and the                    | and statements and a |                             |                                      | ②字                      | 100%          |
| 🛃 开始 🔵 🛎 🖉 🐣 🚺                  | 늘 e: \IPPBX网关                          | 🗾 WPS文字 - [JSY20     | C:\WINDOWS\syste            | ──────────────────────────────────── |                         | Сн   < 😤 9:15 |

点击页面左侧的"WEB IP 设置",切换到如下页面,在该页可修改系统 IP 地址,提交即可。 下次打开浏览器输入此新的 IP 地址,即可打开登陆界面。

| 文件 (E) 编辑 (E) 查看 (Y) 历史 | (S) 书籤 (B) 工。 | 具 (T) 帮助 (B)      |                             |                          |                             |                           |
|-------------------------|---------------|-------------------|-----------------------------|--------------------------|-----------------------------|---------------------------|
| 🔇 💽 - C 🗙 🐟 🖾           | 🕞 😨 · 🛛       | 🚦 - 💶 门 http://1  | 92.168.2.6/main/voicemain?h | eadlist=1@list=2@page=ur | ndefined 🟠 · 🔽 · · · ·      | ·                       • |
| VOIP管理系统-系统参数           |               |                   |                             | W                        | 0                           | + -                       |
|                         |               |                   |                             |                          | www.shenou.coml <i>《</i> 帮助 | 1 <u>0</u> 1進出            |
| Shenou                  |               |                   |                             |                          |                             |                           |
|                         | 系统参数          | VOIP设置 系统日志       |                             |                          |                             |                           |
| 系统信息 在线升级               |               | 配置WEB服务器IP地址      |                             |                          |                             |                           |
| @ 系统参数                  |               |                   |                             |                          |                             |                           |
| 🚱 系統信息                  |               | 输入IP地址:           |                             | ],                       |                             |                           |
| WEBIP 设置<br>MA 恢复出口设置   |               |                   |                             |                          |                             |                           |
| 《 在线升级                  |               |                   | 提                           | 交                        |                             |                           |
| 系统语音表                   |               |                   |                             |                          |                             |                           |
| 🥵 管理员管理                 |               |                   |                             |                          |                             |                           |
|                         |               |                   |                             |                          |                             |                           |
|                         |               |                   |                             |                          |                             |                           |
|                         |               |                   |                             |                          |                             |                           |
|                         |               |                   |                             |                          |                             |                           |
|                         |               |                   |                             |                          |                             |                           |
|                         |               |                   |                             |                          |                             |                           |
|                         |               |                   |                             |                          |                             |                           |
|                         |               |                   |                             |                          |                             |                           |
|                         |               |                   |                             |                          |                             |                           |
|                         |               |                   |                             |                          |                             |                           |
|                         |               | © 2005-2009 甲国    | 咖啡或會有限公司: All Righ          | ts Reserved.             |                             |                           |
| ★ 完成                    |               |                   |                             |                          |                             | 字 100% <b>代</b> ~         |
| 🛃 开始 🔵 🗢 🗳 🔭 🐤          | E:\IPPBX网关    | 🗾 WFS文字 - LJSY20. | C:\WINDOWS\syste            | 😺 VOIP管理系统-系             |                             | CH 1 🤜 🥵 9:17             |

点击页面左侧的"恢复出厂设置",切换到如下页面,单击"提交"即恢复到出厂设置。请

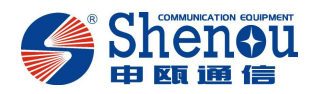

谨慎选择。

| 😻 VOIP管理系统-系统参数 -     | - Firefox - 火狐中              | 国廠                                                                                                    |                                 |                                 |                          |            |
|-----------------------|------------------------------|----------------------------------------------------------------------------------------------------|---------------------------------|---------------------------------|--------------------------|------------|
| 文件 (E) 编辑 (E) 查看 (V)  | 历史 (S) 书鉴 (B)                | 工具 (L) 帮助 (H)                                                                                                    |                                 |                                 |                          | 0          |
| 🔇 🔊 - C 🗙 🏠           | 🖾 📑 😨                        | • 🛄 • 🐚 🗋 http://                                                                                                | 192. 168. 2. 6/main/voicemain?1 | eadlist=1@list=3@page=undefined | G. Google                | P 🐎        |
| VOIP管理系统-系统参数         |                              |                                                                                                    |                                 |                                 |                          | ÷ -        |
|                       |                              |                                                                                                    |                                 | www                             | .shenou.com  🎻 帮助   👩 退出 |            |
| Shenou                |                              |                                                                                                    |                                 |                                 |                          |            |
|                       | 系统参数                         | VOIP设置 系统日志                                                                                                    |                                 |                                 |                          |            |
| 系统信息 在线升级             |                              | 恢复出厂设置                                                                                                    |                                 |                                 |                          |            |
| 🔁 系统参数                |                              |                                                                                                    |                                 |                                 |                          |            |
| 🚱 系统信息                |                              |                                                                                                    | 恢复出厂设置将清除所                      | 所有语音,请谨慎选择!                     |                          |            |
| WEB IP 设置<br>修 恢复出厂设置 |                              |                                                                                                    |                                 |                                 |                          |            |
| 📽 在线升级                |                              |                                                                                                    | 提                               | <u>ک</u>                        |                          |            |
| 系统语音表                 |                              |                                                                                                    |                                 |                                 |                          |            |
| 🐝 管理员管理               |                              |                                                                                                    |                                 |                                 |                          |            |
|                       |                              |                                                                                                    |                                 |                                 |                          |            |
|                       |                              |                                                                                                    |                                 |                                 |                          |            |
|                       |                              |                                                                                                    |                                 |                                 |                          |            |
|                       |                              |                                                                                                    |                                 |                                 |                          |            |
|                       |                              |                                                                                                    |                                 |                                 |                          |            |
|                       |                              |                                                                                                    |                                 |                                 |                          |            |
|                       |                              |                                                                                                    |                                 |                                 |                          |            |
|                       |                              |                                                                                                    |                                 |                                 |                          |            |
|                       |                              |                                                                                                    |                                 |                                 |                          |            |
|                       |                              | © 2005-2009 #0                                                                                                   | α通信设备有限公司 All Rick              | ts Reserved                     |                          |            |
|                       |                              | @ 2003-2003 (#2                                                                                                  | ACCENTE ANY A REPORT            |                                 |                          |            |
| 🤞 完成                  | and the second second second | and the second second second second second second second second second second second second second second second |                                 |                                 | ②字 100%                  | 4.~        |
| 🛃 开始 🔰 😂 🕹 🥵 👌        | E: \IPPBX网关                  | 🗾 WPS文字 - [JSY20                                                                                                 | C:\WINDOWS\syste                | WOIP管理系统-系                      | CH                       | 1 🔍 🐣 9:19 |

单击页面左侧"在线升级"按钮,即切换到如下页面。可进行系统在线升级。点击"浏览", 选择好文件后,点击"提交",即可完成。

| 🥮 VOIP管理系统-系统参数                                          | - Firefox - 火狐中 | 国廠                                                                                          |               |
|----------------------------------------------------------|-----------------|---------------------------------------------------------------------------------------------|---------------|
| 文件(正)编辑(正)查看(业)                                          | 历史 (S) 书签 (B)   | III (I) 帮助 (I)                                                                              | 0             |
| ( ) · C × 4                                              | - 🖸 📮 🕢         | • 🔜 • 💭 🗋 http://192.168.2.6/main/voicemain?headlist=1&list=4&page=undefined 😭 • 💽 • Google | P 🐆           |
| D 1071時間至秋,至秋台数                                          |                 |                                                                                             |               |
| VUIP百理系统-系统委员                                            |                 |                                                                                             | R ulu         |
| A Shenou                                                 |                 | www.snenou.com@/ Hsp) 10 J                                                                  | 200           |
| ♥ 申顧通信                                                   |                 |                                                                                             |               |
|                                                          | 系统参数            | VOIP设置 系统日志                                                                                 |               |
| 系统信息 在线升级                                                |                 | 系统在线升级                                                                                      |               |
| 高系统参数                                                    |                 |                                                                                             |               |
| ▲ 五体信白                                                   |                 | 浏览…                                                                                         |               |
| web IP 设置                                                |                 |                                                                                             |               |
| 🐝 恢复出厂设置                                                 |                 | 提交                                                                                          |               |
| · 在线升级                                                   |                 |                                                                                             |               |
| 条統信首表                                                    |                 | 軍已系统                                                                                        |               |
| 🧐 管理员管理                                                  |                 |                                                                                             |               |
|                                                          |                 |                                                                                             |               |
|                                                          |                 |                                                                                             |               |
|                                                          |                 |                                                                                             |               |
|                                                          |                 |                                                                                             |               |
|                                                          |                 |                                                                                             |               |
|                                                          |                 |                                                                                             |               |
|                                                          |                 |                                                                                             |               |
|                                                          |                 |                                                                                             |               |
|                                                          |                 |                                                                                             |               |
|                                                          |                 |                                                                                             |               |
|                                                          |                 |                                                                                             |               |
|                                                          |                 | © 2005-2009 申配通信设备有限公司. All Rights Reserved.                                                |               |
| 4                                                        |                 |                                                                                             |               |
| ₩ 元成<br>● <b>●</b> ■ ■ ■ ■ ■ ■ ■ ■ ■ ■ ■ ■ ■ ■ ■ ■ ■ ■ ■ | »               |                                                                                             | 100%          |
| 77.85 🖉 😕 🚣 🕑                                            | DE LIPPBX 网关    | J WIS文字 - UISY20 ▲ C:\WINDOWS\syste WOIP管理系统-系                                              | CH ( 🤇 📸 9:29 |

单击页面左侧的"系统语音表",切换的如下页面,系统可对语音列表中的语音进行播放,

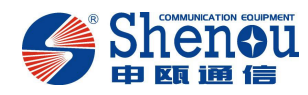

修改。

| T IV MEAN IV Show IV III        | Take (as all the second |                  |                  |                                                  |             |        |    | يوار |
|---------------------------------|-------------------------|------------------|------------------|--------------------------------------------------|-------------|--------|----|------|
| F (E) (anesas (E) (E/a) (E) 1/2 | 5史(S) 书鉴                | ⑧ 工具(①) 帮助(11)   |                  |                                                  |             |        |    |      |
| - C × 🏫 I                       | 69 🔁 🙆                  | - 📷 - 🚛 ( 🗋 hi   | tp://192.168.2.6 | /main/voicemain?headlist=1&list=6&page=undefined | - G- 60     | ogle   | P  | 1    |
|                                 |                         |                  |                  |                                                  | - Mi        |        |    |      |
| VOIP管理系统-系统参数                   |                         |                  |                  |                                                  |             |        |    | -    |
|                                 |                         |                  |                  | www.sbepou.co                                    | ml 🖉 帮助     | 國語出    |    | -    |
| Shonou                          |                         |                  |                  | www.siteired.co                                  | 11167 11110 |        |    |      |
|                                 |                         |                  |                  |                                                  |             |        |    |      |
|                                 | 系统参数                    | VOIP设置 系统        | 日志               |                                                  |             |        |    |      |
|                                 |                         |                  |                  | wh 800 km str                                    |             |        |    | _    |
| 4961首总 113677-98                | -                       |                  |                  | 配直備育                                             |             |        |    |      |
| 3.系统参数                          | 序号                      | 上传时期             | 文件大小             | 注释                                               | 播放          | 修改语音   | 恢复 |      |
| A                               | 1                       | 2007年1月1日0时0分44秒 | 625 KB           | 播号音:中国标准400hz                                    | 1           |        | 恢复 |      |
| № 系統信息                          | 2                       | 2007年1月1日0时0分50秒 | 625 KB           | 播号音:欧洲标准350-400hz复合音                             |             | 1      | 恢复 |      |
| 🐝 WEB IP 设置                     | 3                       | 2007年1月1日0时0分50秒 | 25 KB            | 您拨打的电话正忙,请稍候再拨                                   |             | 62     | 恢复 |      |
| 🧐 恢复出厂设置                        | 4                       | 2007年1月1日0时0分51秒 | 19 KB            | 对不起, 忽拨的号码不存在                                    | 1           | 1      | 恢复 |      |
| 在线升级                            | 5                       | 2007年1月1日0时0分51秒 | 37 KB            | 对不起,忽呼叫的用户无人接听,请稍候再拨                             |             |        | 恢复 |      |
| <b>成</b> 五统语音表                  | 6                       | 2007年1月1日0时0分51秒 | 37 KB            | 对不起,您想的号码无法接通,请稍候再拨                              |             | 67     | 恢复 |      |
| Be stowers make                 | 7                       | 2007年1月1日0时0分44秒 | 4 KB             | 0                                                | 4           | 67     | 恢复 |      |
| 🥵 管理员管理                         | 8                       | 2007年1月1日0时0分44秒 | 4 KB             | 1                                                | 1           | 62     | 恢复 |      |
|                                 | 9                       | 2007年1月1日0时0分44秒 | 4 KB             | 2                                                | [40]        | 62     | 恢复 |      |
|                                 | 10                      | 2007年1月1日0时0分45秒 | 4 KB             | 3                                                | 4           |        | 恢复 |      |
|                                 | 11                      | 2007年1月1日0时0分45秒 | 4 KB             | 4                                                | (41)        |        | 恢复 |      |
|                                 | 12                      | 2007年1月1日0时0分45秒 | 4 KB             | 5                                                | 40          | 63     | 恢复 |      |
|                                 | 13                      | 2007年1月1日0时0分45秒 | 4 KB             | 6                                                | <b>I</b>    | 1      | 恢复 |      |
|                                 | 14                      | 2007年1月1日0时0分46秒 | 4 KB             | 7                                                | [40]        | 1      | 恢复 |      |
|                                 | 15                      | 2007年1月1日0时0分46秒 | 4 KB             | 8                                                | 48          | 1      | 恢复 |      |
|                                 | 16                      | 2007年1月1日0时0分46秒 | 4 KB             | 9                                                | (41)        | 67     | 恢复 |      |
|                                 | 17                      | 2007年1月1日0时0分47秒 | 4 KB             | 十 (长)                                            | 1           | 67     | 恢复 |      |
|                                 | 18                      | 2007年1月1日0时0分47秒 | 4 KB             | 年                                                | 40          | 62     | 恢复 |      |
|                                 | 19                      | 2007年1月1日0时0分47秒 | 4 KB             | 月                                                | [46]        | 62     | 恢复 |      |
|                                 | 20                      | 2007年1月1日0时0分47秒 | 4 KB             | 묵                                                | 1           |        | 恢复 |      |
|                                 | 21                      | 2007年1月1日0时0分48秒 | 4 KB             | E                                                |             | 12     | 恢复 |      |
|                                 | 22                      | 2007年1月1日0时0分48秒 | 4 KB             | 点                                                | 4           | 69     | 恢复 |      |
|                                 | 23                      | 2007年1月1日0时0分48秒 | 4 KB             | 分                                                | 4           | 62     | 恢复 |      |
|                                 | 24                      | 2007年1月1日0时0分48秒 | 4 KB             | 秒                                                | 148         |        | 恢复 |      |
|                                 | 25                      | 2007年1月1日0时0分49秒 | 4 KB             | + (短)                                            | 4           | 67     | 恢复 |      |
|                                 |                         |                  |                  |                                                  |             |        |    |      |
|                                 |                         |                  |                  |                                                  |             |        |    |      |
| =                               |                         |                  |                  |                                                  |             | C + 10 | 0% | 0    |
|                                 | -                       |                  |                  |                                                  |             | -J- 10 |    |      |

点击页面左侧的"管理员管理",转到如下页面,输入旧密码,再输入新密码,即可修改管 理员的登陆密码。

| 🥹 VOIP管理系统-系统参数 -    | Firefox - 火狐中国廊  | ŧ               |                             |                                |                           |            |
|----------------------|------------------|-----------------|-----------------------------|--------------------------------|---------------------------|------------|
| 文件 (E) 编辑 (E) 查看 (V) | 历史 (S) 书签 (B) 工』 | 具(肛) 帮助(出)      |                             |                                |                           | 0          |
| 🔇 🔊 - C 🗙 🎪          | 🛛 🖾 🚱 · 🛛        | - 💭 🗋 http://19 | 2.168.2.6/main/voicemain?he | adlist=1@list=5&page=undefined | 1 . Google                | P 🐎        |
| VOIP管理系统-系统参数        |                  |                 |                             | ю                              |                           | + -        |
|                      |                  |                 |                             |                                | /.shenou.coml Ø 帮助 I 👩 退出 |            |
| Shenou               |                  |                 |                             |                                |                           |            |
|                      | 系统参数             | VOIP设置 系统日志     |                             |                                |                           |            |
| 系统信息 在线升级            |                  | 修改管理员密码         |                             |                                |                           |            |
| 🔁 系统参数               |                  | 管理员帐            | 号: admin                    |                                |                           |            |
| 🚱 系统信息               |                  | 旧密              | B:                          | (最多15位)                        |                           |            |
| 😻 WEB IP 设置          |                  | 新密              | i9:                         | (最多15位)                        |                           |            |
| ● 恢复出) 设置 ● 在线升级     |                  | 确认新密            | iې: [                       | (最多15位)                        |                           |            |
| 🐝 系統语音表              |                  | 保存              | 清空                          |                                |                           |            |
| 🐝 管理员管理              |                  |                 |                             |                                |                           |            |
| I                    |                  |                 |                             |                                |                           |            |
|                      |                  |                 |                             |                                |                           |            |
|                      |                  |                 |                             |                                |                           |            |
|                      |                  |                 |                             |                                |                           |            |
|                      |                  |                 |                             |                                |                           |            |
|                      |                  |                 |                             |                                |                           |            |
|                      |                  |                 |                             |                                |                           |            |
|                      |                  |                 |                             |                                |                           |            |
|                      |                  |                 |                             |                                |                           |            |
|                      |                  |                 |                             |                                |                           |            |
|                      |                  | © 2005-2009 申議  | 重信设备有限公司, All Right         | s Reserved.                    |                           |            |
|                      |                  |                 |                             |                                |                           |            |
| 老 完成                 |                  | Len             |                             |                                | ②字 100%                   | 4          |
|                      | E: \IPPBI网天      | MIS文字 - USY20   | C. WINDOWS\syste            | VOIP管理系统-系                     |                           | 1 5 🍋 9:34 |

2.3.2 VOIP 设置

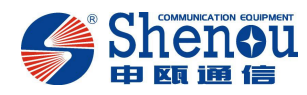

点击页面上方的"VOIP 设置"栏,即打开如下设置页面。在该页可进行"系统参数配置", "电话号码配置","SIP 配置","网络参数配置"以及"软件复位"等操作。首先打开的是 "系统参数配置"页面,如下图。显示了 RTP 端口最小值、RTP 端口最大值、不拨号超时 等。系统参数的配置一般为默认值,不用随意更改。

| ₩ VOIP管理系统-VOIP设置 - Firefox - 火狐中目 | 国版               |                         |                             |                           | - 6 🛛 |
|------------------------------------|------------------|-------------------------|-----------------------------|---------------------------|-------|
| 文件(E)编辑(E)查看(Y)历史(S)书签(B)          | 工具 (T) 帮助 (H)    |                         | 21 2 80                     |                           | 0     |
|                                    | • • • http://1   | 2 168 2 6/main/voicemai | in?headlist=2@list=1@nage=1 | 57 . C. Google            | 0     |
|                                    |                  |                         |                             |                           |       |
| VOIP管理系统-VOIP设置                    |                  |                         | L L L                       |                           | + -   |
|                                    |                  |                         | www                         | /.shenou.com  🅢 帮助   👩 退出 |       |
| Shenou                             |                  |                         |                             |                           |       |
|                                    |                  |                         |                             |                           |       |
| 茶號李茲                               | VOIP成五 系统日志      |                         |                             |                           |       |
| 系统信息 在线升级                          | 系统配置             |                         |                             |                           |       |
|                                    | RT               | P端口最小值:                 | 10010                       |                           |       |
| ◎ 糸統参数                             | RT               | P端口最大值:                 | 10300                       |                           |       |
| 🐝 配置系统参数                           | 不                | 拨号超时(秒):                | 12                          |                           |       |
| 🗭 配置注册号码                           | 拨号               | 间隔超时(秒):                | 12                          |                           |       |
| SIP注册帐号表                           |                  | 拨号结束(秒):                | 5                           |                           |       |
| 能置SIP                              | DT               | MF传输方式:                 | 2833                        |                           |       |
| 能置网络参数                             |                  |                         | G711Alaw v ptime选择: 20 v    |                           |       |
|                                    | 语:               | 音编解码选择:                 | G711Ulaw 💙 ptime选择: 20 🛩    |                           |       |
| ● 扳亏规则衣                            |                  |                         | G729 V ptime选择: 20 V        |                           |       |
| 🕵 软件复位                             |                  | 回音消除:                   | ON 💌                        |                           |       |
|                                    |                  | T38开关:                  | OFF V                       |                           |       |
|                                    |                  | 提交                      | 恢复默认配置                      |                           |       |
|                                    | 3                | 主意:参数更改后必须              | 须要软件复位后方能生效                 |                           |       |
|                                    |                  |                         |                             |                           |       |
|                                    |                  |                         |                             |                           |       |
|                                    |                  |                         |                             |                           |       |
|                                    |                  |                         |                             |                           |       |
|                                    |                  |                         |                             |                           |       |
|                                    |                  |                         |                             |                           |       |
|                                    |                  |                         |                             |                           |       |
|                                    |                  |                         |                             |                           |       |
|                                    | © 2005-2009 申函   | 通信设备有限公司 All F          | Rights Reserved.            |                           |       |
|                                    |                  |                         |                             |                           |       |
| 10 完成                              |                  |                         |                             | ② 字 100%                  | 4.    |
|                                    | ■ WPS文字 - [TSY20 | C \WINDWS\syste         | 100 VOTP管理系统VOT             | CH                        |       |

单击页面左侧的"配置注册号码",配置电话号码相关参数,如下图所示:

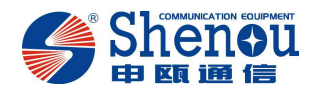

| 🕹 VOIP管理系统-VOIP设置 -  | Firefox - 火狐中国                                                                                                  | 脈                    |              |               |                                                                                                    |                   |                 |                   |                   |          |       | <u>- X</u> |
|----------------------|----------------------------------------------------------------------------------------------------|----------------------|--------------|---------------|----------------------------------------------------------------------------------------------------|-------------------|-----------------|-------------------|-------------------|----------|-------|------------|
| 文件 (E) 编辑 (E) 查看 (Y) | 历史(2)书签(8):                                                                                                    | 工具 (I) 帮助            | ) (H)        |               | -                                                                                                    |                   | and and         |                   |                   |          |       | 12         |
|                      | m 🕞 👝 .                                                                                                    |                      | http:        | //192 168 2 6 | /main/woicam                                                                                                    | in?headlist=?@lis | t=2Anaga=1      | 1 ~               |                   | oorle    | Ø     | 1000       |
|                      |                                                                                                    | 666                  | I leep.      | 77182.100.2.0 | anario vorcema                                                                                                    | Interderse-zeers  | c=zepage=1      | W                 |                   |          | -     | -          |
| VOIP管理系统-VOIP设置      |                                                                                                    |                      |              |               |                                                                                                    |                   | T               | 0                 |                   |          |       | + -        |
|                      |                                                                                                    |                      |              |               |                                                                                                    |                   | × .             | www.shenou.c      | oml <i>⁄</i> 7 帮助 | 1回 退出    |       | ^          |
| C Shenou             |                                                                                                    |                      |              |               |                                                                                                    |                   |                 |                   | ~~                |          |       |            |
| 19 日 日 田 田 日         |                                                                                                    |                      | -            |               |                                                                                                    |                   |                 |                   |                   |          |       |            |
|                      | 系统参数                                                                                                    | VOIP设置               | 系统日志         | 5             |                                                                                                    |                   |                 |                   |                   |          |       |            |
| 系统信息 在线升级            |                                                                                                    | 配置电话号                | 码            |               |                                                                                                    |                   |                 |                   |                   |          |       |            |
|                      |                                                                                                    | 起如                   | 的VOIP号码:     |               |                                                                                                    |                   |                 |                   |                   |          |       |            |
| ◎ 糸銃参数               |                                                                                                    | 批                    | 量设置号码:       |               |                                                                                                    | ◎ 不变 ○ 递增         | 會○递减            | 10                |                   |          |       |            |
| R 配置系统参数             |                                                                                                    | 批                    | 量设置域名:       |               |                                                                                                    |                   |                 |                   |                   |          |       |            |
| ◎ 配置注册号码             |                                                                                                    |                      | 密码:          |               |                                                                                                    |                   |                 |                   |                   |          |       |            |
| SIP注册帐号表             |                                                                                                    | 虚                    | 拟分机号码:       |               |                                                                                                    |                   |                 |                   |                   |          |       |            |
| () 配置SIP             |                                                                                                    | 虚                    | 拟分机状态:       |               |                                                                                                    | ● 不变 ○ 启用         | 目○停用            |                   |                   |          |       |            |
| · 副王 四次未生            |                                                                                                    | 专.                   | 用呼叫设置:       |               | ◎不变 ○ オ                                                                                                    | 专用 〇呼入专用          | ○呼出专用           | 〇 双向专用            |                   |          |       |            |
| · 吕和乾古志              |                                                                                                    | 批                    | 量设置范围:       |               | 从端                                                                                                    | 口0 💙 到 端口0        | ▶ □ 清除          | 设置                |                   |          |       |            |
|                      |                                                                                                    |                      |              |               | ſ                                                                                                    | 提交                |                 |                   |                   |          |       |            |
| 48 18 5 X6 8 14C     |                                                                                                    |                      |              |               |                                                                                                    |                   |                 |                   |                   |          |       |            |
| 🕵 软件复位               |                                                                                                    |                      |              |               | 対                                                                                                    | 口信息               |                 |                   |                   |          |       |            |
|                      |                                                                                                    | 端口                   | VOIP号码       | VOIP注册域<br>名  | 密码                                                                                                    | 虚拟分机号码            | 虚拟分机状态          | 专用呼叫设置            | 注册状态              |          |       |            |
|                      |                                                                                                    | 0                    | 8031         | 1949          | ***                                                                                                    | 8000              | 启用              | 双向专用              | 已注册               |          |       |            |
|                      |                                                                                                    | 1                    | -            | -             | -                                                                                                    | -                 | 停用              | 不专用               | 未注册               |          |       |            |
|                      |                                                                                                    |                      | -            | <u> </u>      | -                                                                                                    | -                 | 停用              | 不专用               | 未注册               |          |       |            |
|                      |                                                                                                    | 4                    | -            |               | -                                                                                                    |                   | 停用              | 不专用               | 未注册               |          |       |            |
|                      |                                                                                                    | 5                    |              |               |                                                                                                    |                   | 停用              | 不专用               | 未注册               |          |       |            |
|                      |                                                                                                    | 6                    | -            | 640           | -                                                                                                    | -                 | 停用              | 不专用               | 未注册               |          |       |            |
|                      |                                                                                                    | 8                    | -            |               | <u>-</u>                                                                                                    | -                 | 停用              | <u>小专用</u><br>不去田 | 木注册               |          |       |            |
|                      |                                                                                                    | 9                    | -            |               | -                                                                                                    |                   | 停用              | 不专用               | 未注册               |          |       |            |
|                      |                                                                                                    | 10                   |              | 121           |                                                                                                    | 100               | 停用              | 不专用               | 未注册               |          |       |            |
|                      |                                                                                                    | 11                   |              |               |                                                                                                    |                   | 停用              | 不专用               | 未注册               |          |       |            |
|                      |                                                                                                    | 12                   | -            |               | -                                                                                                    | -                 | 停用              | 不专用               | 未注册               |          |       |            |
|                      |                                                                                                    | 13                   | -            |               | -                                                                                                    |                   | <u>停用</u><br>停用 | <u>小支用</u><br>不专用 | 木注册               |          |       |            |
|                      |                                                                                                    | 15                   | -            | 6-0           |                                                                                                    | -                 | 停用              | 不专用               | 未注册               |          |       |            |
|                      |                                                                                                    | 16                   |              |               | 2                                                                                                    |                   | 停用              | 不专用               | 未注册               |          |       | ~          |
| 🤞 完成                 | NUMBER OF STREET, STREET, STREET, STREET, STREET, STREET, STREET, STREET, STREET, STREET, STREET, STREET, STREE | THE REAL PROPERTY OF | EVER OF W    | 10000000000   | No. of the local diversity of the local diversity of the local diver | Reprint and       | endit ( didosti |                   | The set of the    | 2 P 100% | C     | <b>* ~</b> |
| 🛃 开始 🛛 🖂 🖉 🠣         | 💼 e: \ippbx网关                                                                                                   | 🗐 vest               | (¥ - (JSY20. | C: W          | TNDOWS\syste                                                                                                    | VOIP 🔁            | 理系统-VOI         |                   |                   | CH (     | < 🔏 🕯 | 9:36       |

起始 VOIP 号码:可以输入 5-11 位任意数字。批量设置号码:单个号码设置时,选中不变。 批量号码设置时,可以选中递增或递减。批量设置域名:一般为空。密码:输入对应号码的 密码。虚拟分机号码为所用的电话号码。虚拟分机状态选中启动。专用呼叫设置可根据所需 选者不变、不专用、呼入专用、呼出专用、双向专用,一般设置为双向专用。批量设置范围: 从端口 0 到端口 X, X 为批量数。选中消除设置,则清除了设置好的端口。

设置完成上述之后按提交,端口信息会显示设置好的 VOIP 号码,密码等信息。再按软件复位,等待约 10 秒,才能生效。

单击页面左侧的"SIP 注册账号表",切换到如下页面。

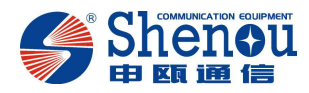

| ● VOIP管理系统-VOIP设置 - Fir<br>家体 の 「「」 | efox - 火狐中国版     | 20                 |                      |                     |              |                 |          |
|-------------------------------------|------------------|--------------------|----------------------|---------------------|--------------|-----------------|----------|
|                                     |                  | (D) http://192.165 | 2 B/main/waicamain?h | aadlist=20list=80na |              | C. fanda        |          |
|                                     |                  | ( not p. ) / not   |                      |                     |              |                 |          |
| VOIP管理系统-VOIP设置                     |                  |                    | 1                    | an Ye Ye            | 0            |                 | + -      |
|                                     |                  |                    |                      |                     | www.shenou.c | om 《7 帮助   🙆 退出 |          |
|                                     |                  |                    |                      |                     |              |                 |          |
|                                     | 系统参数 VOIP设置      | 系统日志               |                      |                     |              |                 |          |
| 系统信息 在线升级                           | SIP 注册帐          | 号表                 |                      |                     |              |                 |          |
| ○ 五松赤物                              |                  | SIP话机号码:           |                      |                     |              |                 |          |
|                                     |                  | 密码:                |                      | -                   |              |                 |          |
| 記述於近季效                              |                  |                    | 提                    | ×                   |              |                 |          |
| SIP注册帐号表                            |                  |                    | SIP 注册               | 帐号表                 |              |                 |          |
| 🐝 配置SIP                             | SIP语机            | 号码 密码              | 注册状态                 | 中继权限                | 是否支持视频       | 删除              |          |
| 🐢 配置网络参数                            |                  |                    | 智尤设置                 |                     |              |                 |          |
| ● 号码路由表                             |                  | 注意:                | 参数更改后必须要             | 要软件复位后方             | 能生效          |                 |          |
| 125元则农                              |                  |                    |                      |                     |              |                 |          |
| 🐝 软件复位                              |                  |                    |                      |                     |              |                 |          |
|                                     |                  |                    |                      |                     |              |                 |          |
|                                     |                  |                    |                      |                     |              |                 |          |
|                                     |                  |                    |                      |                     |              |                 |          |
|                                     |                  |                    |                      |                     |              |                 |          |
|                                     |                  |                    |                      |                     |              |                 |          |
|                                     |                  |                    |                      |                     |              |                 |          |
|                                     |                  |                    |                      |                     |              |                 |          |
|                                     |                  |                    |                      |                     |              |                 |          |
|                                     |                  |                    |                      |                     |              |                 |          |
|                                     |                  |                    |                      |                     |              |                 |          |
|                                     | 6                | )2005-2009 申瓯通信:   | 炎备有限公司. All Righ     | ts Reserved.        |              |                 |          |
| ★ 完成                                |                  |                    |                      |                     |              | C 😤 100%        | ct v     |
|                                     | E \SOC VOIP\JSY2 | 字 - [JSY20. 🛛 🛤    | C:\WINDOWS\syste     | <b>ジ</b> vorr管理系统   | -vor.        | CH (            | < A 9:45 |

SIP 话机号码:输入 VOIP 号码。密码:设置对应 VOIP 号码的密码(该密码与配置注册号码中的密码一致)。

设置好后按提交。则在 SIP 注册账号表中显示设置好的 SIP 话机号码和密码。注册状态为未注册。中继权限可设置为停用或启动。是否支持视频可设置为停用或启动。再按软件复位,等待约 10 秒,才能生效。

单击页面左侧的"配置 SIP",如下图,在该页配置 SIP 相关参数:

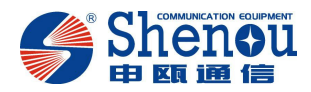

| 🥹 ₩01P管理系统-₩01P设置    | - Firefox - 火狐中 | 国版        |                      |                                   |                |                                                   |
|----------------------|-----------------|-----------|----------------------|-----------------------------------|----------------|---------------------------------------------------|
| 文件 (E) 编辑 (E) 查看 (V) | 历史 ② 书签 ④       | 工具 (I) 帮助 | 60                   |                                   | 8              | •                                                 |
| C × 🐟                | 🖂 📑 😱           | - 🌆 - 🐚   | http://192.168.2.6/m | nain/voicemain?headlist=2@list=38 | Apage=1 2 ·    | - Google 🔎 🦫                                      |
|                      |                 |           |                      |                                   | -              |                                                   |
| VOIP管理系统-VOIP设置      | ×               |           |                      | And and a second second second    | N I            | * *                                               |
| Choney               |                 |           |                      |                                   | www.shenou.com |                                                   |
|                      |                 |           |                      |                                   |                |                                                   |
|                      | 系统参数            | VOIP设置    | 系统日志                 |                                   |                |                                                   |
| 系统信息 在线升级            |                 | R. W      | SIP                  |                                   |                |                                                   |
|                      |                 |           | 本地端口:                | 5060                              |                |                                                   |
| ◎ 系统参数               |                 |           | 注册服务器域名:             |                                   |                |                                                   |
| 🚱 配置系统参数             |                 |           | 注册服务器:               | 192.168.2.178                     |                |                                                   |
| 🕵 配置注册号码             |                 |           | 注册过期时间(秒):           | 360                               |                |                                                   |
| 🥵 SIP注册帐号表           |                 |           | 城名:                  |                                   |                |                                                   |
| 能置SIP                |                 |           | 注册方式:                | 中继注册方式                            | ▲ 査看           |                                                   |
| 記畫网络参数               |                 |           | 注册用户名:               |                                   |                |                                                   |
| ● 号码路由表              |                 |           | 注册密码                 |                                   |                |                                                   |
| ₩ 接号规则表              |                 |           | 注册服务器端口:             | 5060                              |                |                                                   |
| 🐝 软件复位               |                 |           |                      | 提交 恢复默认设置                         |                |                                                   |
|                      |                 |           | 注意:参数                | 更改后必须要软件复位后                       | 方能生效           |                                                   |
| 🀋 充成                 |                 | ۵         | 2005-2009 申皖通信设备有    | 限公司. All Rights Reserved.         |                | ې چې (100% کې کې کې کې کې کې کې کې کې کې کې کې کې |
| 🛃 开始 🔰 😂 🕹 🕲 🐣       | E:\SOC VOIP\JSY | 2 🗾 WPS文: | ≠ - [JSY20 🛛 💽 C:\WI | NDOWS\syste 😕 VOIP管理系             | 統-VOI          | СН ( 🧟 🐣 9:46                                     |

本地端口,注册服务器域名,注册服务器,注册服务器端口为注册到另一平台的参数(一般测试时,对方会提供)。注册号好之后按提交,再按软件复位,等待约10秒,才能生效。

点击页面左侧的"配置网络参数",如下图,在该页配置网络相关参数:

| VOIP管理系统-VOIP设置 🛛 |                    |                 |                     |                 | +    |
|-------------------|--------------------|-----------------|---------------------|-----------------|------|
| Shenou            | 系统参数 VoiP设置 系统日志   |                 |                     | www.shenou.coml |      |
| 系统信息 在线升级         | 网络参数配置             |                 |                     |                 |      |
| 3.系统参数            | k±<br>□□           | 机名:             | 102.102.200.2       | 7               |      |
| ▲ 副業系統条件          | DHCP C             | NEALE.          | 0EE                 |                 |      |
| · 配置注册号码          | 本机[P]              | 地址:             | 192 168 2 6         |                 |      |
| SIP注册帐号表          | 计网子                | 庵码:             | 255.255.255.0       | -               |      |
| 🐝 配置SIP           | MAC                | 地址:             | 12:34:56:80:01:98   |                 |      |
| 🥵 配置网络参数          |                    |                 | DNS                 |                 |      |
| ● 号码路由表           |                    | DNS:            | ON                  | ~               |      |
| () 拔号规则表          | 目达UNS版<br>各田DNS服   | 元 4章 ·          | 202.96.102.3        | -               |      |
| 🥵 软件复位            |                    | AU HINF.        | PPoE                |                 |      |
|                   | PPI                | PoE:            | OFF                 | ~               |      |
|                   | PPPoE用/            | 户名:             |                     |                 |      |
|                   | PPPoE?             | 密码:             |                     |                 |      |
|                   | 首选NTP服             | 4-2 <u>4</u> -  | NIP                 |                 |      |
|                   | 备用NTP服             | 务器:             |                     |                 |      |
|                   | r                  | 时区: (GMT+       | -08:00)中国时间 - 北京    | ~               |      |
|                   |                    | 提交              | 恢复默认设置              |                 |      |
|                   | 2 2025 2020 454    | E意:参数更改后必须      | <u>须要软件复位后方能生</u> 3 | ž               |      |
|                   | © 2003-2009 (\$PER | 通信或審判院公司: Air B | rights Reserved.    |                 |      |
| 完成                |                    |                 |                     | (2)字 10/        | 0% 🔍 |
|                   |                    |                 |                     |                 |      |

网关 IP 地址, MAC 地址, 首选 DNS 服务器的配置都为对方提供的参数。设置好后按提交, 再按软件复位, 等待约 10 秒, 才能生效。

点击页面左侧的"号码路由表",如下图,配置路由参数:

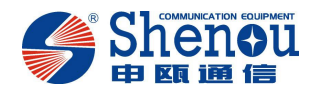

| 🥹 VOIP管理系统-VOIP设置    | - Firefox - 火狐  | 中国版       |                |                    |                     |                |                   |               |
|----------------------|-----------------|-----------|----------------|--------------------|---------------------|----------------|-------------------|---------------|
| 文件 (E) 编辑 (E) 查看 (V) | ) 历史 (S) 书錾 (B) | 工具 (I) 帮助 | D (H)          | 1                  | 2                   | 8              |                   | 0             |
| C. C X 4             | 0 🖬 😱           | • 🏢 • 💼   | http://1       | 92.168.2.6/main/vo | icemain?headlist=2  | Alist=5&page=1 | 5 · G · 600       | ele 🔎 🍉       |
|                      | •               | 800       |                |                    |                     |                |                   |               |
| VOIP管理系统-VOIP设置      |                 |           |                |                    | and an W            | N IO           |                   | + -           |
| Change of            |                 |           |                |                    |                     | ww             | w.shenou.com) 🕢 相 | 110 退出        |
|                      |                 |           |                |                    |                     |                |                   |               |
|                      | 系统参数            | VOIP设置    | 系统日志           |                    |                     |                |                   |               |
| 系统信息 在线升级            |                 | 泽川        | 00路由表          |                    |                     |                |                   |               |
| ◎ 系统参数               |                 |           | 起始号码           |                    |                     |                |                   |               |
| A 2199 7 1+ + 44     |                 |           | 结束号码           |                    | 2                   |                |                   |               |
| 配置系统变效               |                 |           | に地址            |                    |                     |                |                   |               |
| 《 SIP注册帐号表           |                 |           |                |                    | 提交                  |                |                   |               |
| 🐝 配置SIP              |                 |           |                |                    |                     | ( Natile       |                   |               |
| 🐝 配置网络参数             |                 |           | 路由表:           | ( Bul)             |                     | (初起…)          |                   |               |
| ● 号码路由表              |                 |           |                | <u>+</u>           |                     |                |                   |               |
| 12 575294C           |                 |           |                |                    | 路由表                 |                |                   |               |
| 🕵 软件复位               |                 |           | 序号             | 号码或号码段             | IP地址                | 端口             | 利用                |               |
|                      |                 |           |                |                    | 智尤设置                |                |                   |               |
|                      |                 |           |                |                    |                     |                |                   |               |
|                      |                 |           |                |                    |                     |                |                   |               |
|                      |                 |           |                |                    |                     |                |                   |               |
|                      |                 |           |                |                    |                     |                |                   |               |
|                      |                 |           |                |                    |                     |                |                   |               |
|                      |                 |           |                |                    |                     |                |                   |               |
|                      |                 |           |                |                    |                     |                |                   |               |
|                      |                 |           |                |                    |                     |                |                   |               |
|                      |                 |           |                |                    |                     |                |                   |               |
|                      |                 | (         | 3 2005-2009 申録 | (通信设备有限公司          | . All Rights Reserv | ed.            |                   |               |
| 4                    |                 |           |                |                    |                     |                |                   |               |
| 12 元成                |                 |           |                | T                  |                     |                |                   |               |
| 🗾 ガダロ 🔰 😂 🚣 🔞        | E:\SOC_VOIP\JS  | 2 💋 WPS3  | (于 - [JSY20    | GAN C:\WINDOWS\    | syste 🛛 🕹 VOI       | P管理系统-VOI.     |                   | CH ( 🔨 🏀 9:48 |

点对点测试时设置如下:

起始号码:输入对方 IP 地址的对应的起始电话号码。

结束号码: 输入对方 IP 地址的对应的结束电话号码。

IP 地址:对方 VOIP 板的 IP 地址。

端口号:默认为5060。

内线拨号时设置如下:

起始号码: 输入己方的起始电话号码。

结束号码: 输入己方的结束电话号码。

IP 地址: 0。

端口号: 0。

设置好后按提交,路由表会显示相应的信息。

点击页面左侧的"拨号规则表",如下图,配置拨号规则:

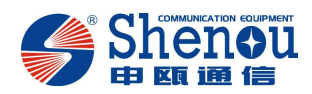

| ♥ VOIP管理系统-VOIP设置。           | - Firefox - 火乳   | 四版        |                   |                               |                                       |          |                             |         |
|------------------------------|------------------|-----------|-------------------|-------------------------------|---------------------------------------|----------|-----------------------------|---------|
| 文件 (E) 编辑 (E) 查看 (Y)         | 历史 (2) 书签 (8)    | 工具 (I) 帮助 | 9 <del>(</del> 9) |                               |                                       |          |                             | 0       |
| 🔦 > - C 🗙 🏠                  | 🖾 📮 😱            | - 🏭 - 📹   | http://192        | . 168. 2. 6/main/voicemain?he | adlist=2@list=6&page=                 | =1       | · G. Google                 | P 🐎     |
| D wornersell State worn 20.2 | -                |           |                   |                               |                                       | To       | T                           |         |
| VULLE RY W-AULLE             | <b>U</b>         |           |                   |                               | M. W. M.                              | RO       | an a seal of thick 1 on off | -       |
| C Sheneu                     |                  |           |                   |                               |                                       | www.sner | IOU. COMINY HERE I 10 18    |         |
|                              |                  |           |                   |                               |                                       |          |                             |         |
|                              | 系统参数             | VOIP设置    | 系统日志              |                               |                                       |          |                             |         |
| 系统信息 在线升级                    |                  | 12        | 们接号规则             |                               |                                       |          |                             |         |
| 8 74+#                       |                  |           | 拨号字头:             |                               |                                       |          |                             |         |
| ▲ ※ 30 季報                    |                  |           | 长度:               |                               | -                                     |          |                             |         |
| ➡ 配置系统参数                     |                  |           |                   | 提交                            |                                       |          |                             |         |
| SIP注册帐号表                     |                  |           | 拨号规则表:            |                               |                                       | 浏览…      |                             |         |
| 🛞 配置SIP                      |                  |           |                   |                               | 恢复默认设置                                |          |                             |         |
| 🕵 配置网络参数                     |                  | _         |                   | 按号押                           | 时表                                    |          |                             |         |
| ● 号码路由表                      |                  |           | 序号                | 宇头                            | 长度                                    | 册將余      |                             |         |
| 12 9 XXX14C                  |                  |           |                   | 暂无访                           | 置                                     |          |                             |         |
| 🐝 软件复位                       |                  |           |                   |                               |                                       |          |                             |         |
|                              |                  |           |                   |                               |                                       |          |                             |         |
|                              |                  |           |                   |                               |                                       |          |                             |         |
|                              |                  |           |                   |                               |                                       |          |                             |         |
|                              |                  |           |                   |                               |                                       |          |                             |         |
|                              |                  |           |                   |                               |                                       |          |                             |         |
|                              |                  |           |                   |                               |                                       |          |                             |         |
|                              |                  |           |                   |                               |                                       |          |                             |         |
|                              |                  |           |                   |                               |                                       |          |                             |         |
|                              |                  |           |                   |                               |                                       |          |                             |         |
|                              |                  |           |                   |                               |                                       |          |                             |         |
|                              |                  |           | 9-2005-2009 甲咯酮   | 的复数管有限公司, All Right           | s Reserved.                           |          |                             |         |
| 会 完成                         |                  |           |                   |                               |                                       |          | 0 2 1                       | 00% 💓 🗸 |
| 77.54                        | R. Leac Marpires |           | r 🕿 – f TEVOD     | PRO C : \WDDDOWS\ and a       | 1000000000000000000000000000000000000 | τ        |                             | CHT . C |

点击页面左侧的"软件复位",弹出如下对话框,确定后,上述设置即生效:

| 🧐 VOIP管理系统VOIP设置 -                                                                                                    | - Firefox - 火狐中国版 |                                                                     |                                                                                                    |                          |                                  | _ 2 🛛         |
|----------------------------------------------------------------------------------------------------|-------------------|---------------------------------------------------------------------|----------------------------------------------------------------------------------------------------|--------------------------|----------------------------------|---------------|
| 文件 (E) 编辑 (E) 查看 (Y)                                                                                                    | 历史 (S) 书签 (B) 工具  | ① 帮助 ④                                                              |                                                                                                    | 3 1 3                    |                                  | 0             |
| 🚱 🖸 🗸 🐟                                                                                                    | 🗵 📮 😨 · 🖩         | • 🐚 ( 🗋 http://                                                     | 192. 168. 2. 6/main/voicemain?                                                                                                    | headlist=2@list=6@page=1 | C · Google                       | P 🐎           |
| VOIP管理系统-VOIP设置                                                                                                    |                   |                                                                     | and the second second se                                                                                                    | an a b                   | 0                                |               |
| VOIR管理系统-VOIR设置           Sheet and the second second se | ▲                 | 01P设置 系线日志<br>添加接号规则<br>使号字:<br>长力<br>使号规则表<br>米自 http://<br>? 复位后能 | ::     :     :     :     :     :     :     :     :     :     :     :     :     :     :     :     :     :     :     :     :     :     :     :     :     :     :     :     :     :     :     :     :     :     :     :     :     :     :     :     :     :     :     :     :     :     :     :     :     :     :     :     :     :     :     :     :     :     :     :     :     :     :     :     :     :     :     :     :     :     :     :     :     :     :     :     :     :     :     :     :     :     :     :     :     :     :     :     :     :     :     :     :     :     :     :     :     :     :     :     :     :     :     :     :     :     :     :     :     :     :     :     :     :     :     :     :     :     :     :     :     :     :     :     :     :     :     :     :     :     :     :     :     :     :     :     :     :     :     :     :     :     :     :     :     :     :     :     :     :     :     :     :     :     :     :     :     :     :     :     :     :     :     :     :     :     :     :     :     :     :     :     :     :     :     :     :     :     :     :     :     :     :     :     :     :     :     :     :     :     :     :     :     :     :     :     :     :     :     :     :      :     :     :     :     :     :     :     :     :     :     :     :     :     :     :     :     :     :     :     :     :     :     :     :     :     :     :     :     :     :     :     :     :     :     :     :     :     :     :     :     :     :     :     :     :     :     :     :     :     :     :     :     :     :     :     :     :     :     :     :     :     :     :     :     :     :     :     :     :     :     :     :     :     :     :     :     :     :     :     :     :     :     :     :     :     :     :     :     :     :     :     :     :     :     :     :     :     :     :     :      :     :     :     :     :     :     :     :     :     :     :     :     :     :     :     :     :     :     :     :     :     :     :     :     :     :     :     :     :     :     :     :     :     :     :     :     :     :     : |                          | www.shenou.coml《 析助 [ 3 ]<br>浏览… | <b>₩</b> ••   |
| <b>述</b> 完成                                                                                                    |                   | © 2005-2009 ₩I                                                      | 減通信设 <del>备有限公司</del> 、All Rie                                                                                                    | hts Reserved.            | ې چې (پ                          | 100%          |
| #开始 ●上修 *                                                                                                    | E \SOC VOIP\TSY2  | ■ WPS文字 - [TSY20]                                                   | C.\WINDOWS\syste                                                                                                    |                          |                                  | CH ( @ 😤 9:50 |

2.3.3 系统日志

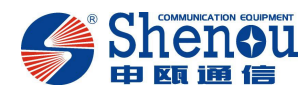

点击页面上方的"VOIP设置"栏,即打开如下设置页面。该页可查看"呼叫信息","系统 日志"和"日志等级"等信息,首先打开的是呼叫信息,如下图:

| 🥹 VOIP管理系统-系统日志 -    | Firefox - 火狐中国版                                                                                                    |                                                                                |                                                                                                    |                          |                         |               |
|----------------------|----------------------------------------------------------------------------------------------------|--------------------------------------------------------------------------------|----------------------------------------------------------------------------------------------------|--------------------------|-------------------------|---------------|
| 文件 (E) 编辑 (E) 查看 (Y) | 历史 (S) 书签 (B) 工具                                                                                                    | (I) 帮助 (H)                                                                     |                                                                                                    | 2 1 2 3                  |                         | 0             |
| <b>C D C X</b>       | 👩 🔂 🖓 · 📗                                                                                                    | • 💼 📄 http://1                                                                 | 92.168.2.6/main/voicemain?                                                                                                    | weadlist=3@list=1@page=1 | Si . G. Google          | P 🍉           |
|                      |                                                                                                    |                                                                                |                                                                                                    |                          |                         |               |
| VOIP管理系统-系统日志        |                                                                                                    |                                                                                | And the second second sec | M N N R                  | 2                       | ÷ -           |
|                      |                                                                                                    |                                                                                |                                                                                                    |                          | www.shenou.com @ 帮助   🖸 | 退出            |
| Shenou               |                                                                                                    |                                                                                |                                                                                                    |                          |                         | j (           |
|                      |                                                                                                    |                                                                                |                                                                                                    |                          |                         |               |
|                      |                                                                                                    | OIP 改五 杀巯日志                                                                    |                                                                                                    |                          |                         |               |
| 系统信息 在线升级            | 呼叫信息                                                                                                    |                                                                                |                                                                                                    |                          |                         |               |
|                      | From: "Unknown                                                                                                    | <pre><sip:unknown@192.168.3< pre=""></sip:unknown@192.168.3<></pre>            | 2.178>;tag=as7027d318                                                                                                    |                          | <u>~</u>                |               |
| ◎ 系统日志               | Contact: <sip:8031@ <="" th=""><th>92.168.2.6:5060;user=pno<br/>known@192.168.2.178&gt;</th><th>ne&gt;</th><th></th><th></th><th></th></sip:8031@> | 92.168.2.6:5060;user=pno<br>known@192.168.2.178>                               | ne>                                                                                                    |                          |                         |               |
| 🚱 呼叫信息               | Call-ID: 4224403                                                                                                    | 3313406a34c9df43a078988                                                        | e0@192.168.2.178                                                                                                    |                          |                         |               |
| 🚱 系统日志               | User-Agent: Ast                                                                                                    | -y<br>erisk PBX                                                                |                                                                                                    |                          |                         |               |
| 🛸 日志等级               | Max-Forwards: 7                                                                                                    | 0                                                                              |                                                                                                    |                          |                         |               |
| 🥵 通道状态               | Event: message-<br>Content-Type: ar                                                                                                    | summary<br>plication/simple-message-                                           | summarv                                                                                                    |                          |                         |               |
|                      | Content-Length:                                                                                                    | 88                                                                             | ,                                                                                                    |                          |                         |               |
|                      | Messages-Waiti                                                                                                    | na: no                                                                         |                                                                                                    |                          |                         |               |
|                      | Message-Accou                                                                                                    | nt: sip:*97@192.168.2.178                                                      |                                                                                                    |                          |                         |               |
|                      | voice-Message:<br>send: Thu Jan 4                                                                                                    | 0/0 (0/0)<br>06:19:59 2007                                                     |                                                                                                    |                          |                         |               |
|                      | SIP/2.0 200 OK                                                                                                    |                                                                                |                                                                                                    |                          |                         |               |
|                      | Contact: <sip:80< th=""><th>2 192.168.2.178:5060;brand<br/>31@192.168.2.6:5060;user</th><th>=phone&gt;</th><th></th><th></th><th></th></sip:80<>   | 2 192.168.2.178:5060;brand<br>31@192.168.2.6:5060;user                         | =phone>                                                                                                    |                          |                         |               |
|                      | To: <sip:8031@1< th=""><th>92.168.2.6:5060;user=pho</th><th>ne&gt;</th><th></th><th></th><th></th></sip:8031@1<>                                   | 92.168.2.6:5060;user=pho                                                       | ne>                                                                                                    |                          |                         |               |
|                      | From: "Unknown<br>Call-ID: 4224403                                                                                                    | " <sip:unknown@192.168.3<br>3313406a34c9df43a078988</sip:unknown@192.168.3<br> | 2.178>;tag=as/U2/d318<br>e0@192.168.2.178                                                                                                    |                          |                         |               |
|                      | CSeq: 102 NOTI                                                                                                    | Y                                                                              |                                                                                                    |                          |                         |               |
|                      | Max-Forwards: /<br>Content-Length:                                                                                                    | 0                                                                              |                                                                                                    |                          |                         |               |
|                      |                                                                                                    |                                                                                |                                                                                                    |                          | ~                       |               |
|                      |                                                                                                    |                                                                                |                                                                                                    |                          |                         |               |
|                      |                                                                                                    |                                                                                |                                                                                                    |                          |                         |               |
|                      |                                                                                                    |                                                                                |                                                                                                    |                          |                         |               |
|                      |                                                                                                    |                                                                                |                                                                                                    |                          |                         |               |
|                      |                                                                                                    | ◎ 2005-2009 申函                                                                 | 低通信设备有限公司 All Righ                                                                                                    | its Reserved.            |                         |               |
|                      |                                                                                                    |                                                                                |                                                                                                    |                          |                         |               |
| ★ 完成                 |                                                                                                    |                                                                                |                                                                                                    |                          | 0 f                     | 2 100%        |
| <b>升</b> 开始 《上 @ 》   | E:\SOC VOIP\JSY2                                                                                                    | Ø ₩PS文字 - [JSY20                                                               | C:\WINDOWS\syste                                                                                                    | ♥ VOIP管理系统-系。            |                         | СН ( 🤇 🥵 9:51 |
|                      |                                                                                                    |                                                                                |                                                                                                    |                          |                         |               |

点击页面左侧的"系统日志",如下图,即显示系统日志:

| 😻 VOIP管理系统-系统日志 -                     | Firefox - 火狐中国版                       |                                                                                                    |                                 |                                |      |
|---------------------------------------|---------------------------------------|----------------------------------------------------------------------------------------------------|---------------------------------|--------------------------------|------|
| 文件 (E) 编辑 (E) 查看 (V)                  | 历史 (2) 书签 (8) 工具 (1) 帮助 (H)           |                                                                                                    |                                 |                                | 0    |
| C ×                                   | 🛛 📴 😨 · 🧱 · 🐚 (🗋 http://1             | 92.168.2.6/main/voicemain?h                                                                                     | eadlist=3&list=4&page=undefined | ☆ · G. Google                  | 🔎 🐎  |
| ■ VOIP管理系统-系统日志                       |                                       |                                                                                                    |                                 |                                |      |
|                                       |                                       |                                                                                                    | www.                            | shenou.com  <i>@</i> 帮助   👩 退出 |      |
| Shenou                                |                                       |                                                                                                    |                                 |                                |      |
|                                       | 系统参数 VOIP设置 系统日志                      |                                                                                                    |                                 |                                |      |
| 系统信息 在线升级                             | 右键保存下载此信息文件 <mark></mark><br>系统日志     |                                                                                                    |                                 |                                |      |
| 🔁 系统日志                                | 文件太大,无法显示!                            |                                                                                                    |                                 | ~                              |      |
| 🚱 呼叫信息                                |                                       |                                                                                                    |                                 |                                |      |
| ◎ 系統日志                                |                                       |                                                                                                    |                                 |                                |      |
| ····································· |                                       |                                                                                                    |                                 |                                |      |
| <b></b>                               |                                       |                                                                                                    |                                 |                                |      |
|                                       |                                       |                                                                                                    |                                 |                                |      |
|                                       |                                       |                                                                                                    |                                 |                                |      |
|                                       |                                       |                                                                                                    |                                 |                                |      |
|                                       |                                       |                                                                                                    |                                 |                                |      |
|                                       |                                       |                                                                                                    |                                 |                                |      |
|                                       |                                       |                                                                                                    |                                 |                                |      |
|                                       |                                       |                                                                                                    |                                 |                                |      |
|                                       |                                       |                                                                                                    |                                 |                                |      |
|                                       |                                       |                                                                                                    |                                 |                                |      |
|                                       | 启动日志                                  | 停止日志                                                                                                    | 刷新日志                            | · 浩空日志                         |      |
|                                       |                                       |                                                                                                    |                                 |                                |      |
|                                       | © 2005-2009 申国                        | 就通信设备有限公司. All Righ                                                                                             | ts Reserved.                    |                                |      |
|                                       |                                       |                                                                                                    |                                 |                                |      |
|                                       |                                       | T-man and the second second second second second second second second second second second second second second |                                 | ②字 100%                        | < v  |
| 11/16   8 + 6 *                       | 📁 E:\SOC VOIP\JSY2 🛛 📶 WPS文字 - [JSY20 | C:\WINDOWS\syste                                                                                                | WOIP管理系统-系                      | CH ()                          | 9:51 |

点击页面左侧的"日志等级",打开如下页面,在该页可选择要记录的信息,可选择的选项

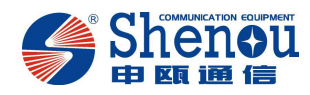

有"不作信息记录","记录基本信息","记录串口信息"等。

| 🥮 VOIP管理系统-系统日志 -    | Firefox - 火狐中国版              |                   |                            |                        |                             |               |
|----------------------|------------------------------|-------------------|----------------------------|------------------------|-----------------------------|---------------|
| 文件 (E) 编辑 (E) 查看 (Y) | 历史 (£) 书签 (B) 工具             | ① 帮助 ④            |                            |                        | 2                           | 0             |
| ( > C × 0            | 👩 🔁 😰 · 🛙                    | • 💼 🗍 http://1    | 92.168.2.6/main/voicemain? | headlist=3&list=3&page | =1 \$7 · G · G.             | ele P         |
|                      |                              |                   |                            |                        |                             |               |
| VOIP管理系统-系统日志        |                              |                   |                            | au 14 14               | ю                           | + -           |
|                      |                              |                   |                            |                        | www.shenou.coml <i>@</i> 帮用 | 110 退出        |
| Snenou               |                              |                   |                            |                        |                             |               |
|                      | 系统参数 V                       | 0IP设置 系统日素        |                            |                        |                             |               |
|                      |                              |                   |                            |                        |                             |               |
| 系统信息 在线升级            |                              | 日志等级选择            |                            |                        |                             |               |
| ◎ 系统日志               |                              |                   | ○1.不作                      | F信息记录                  |                             |               |
|                      |                              |                   | ④ 2.记录                     | 基本信息                   |                             |               |
| ● 呼叫信息               |                              |                   | 〇3.记录                      | 比串口信息                  |                             |               |
| ▶ 承號口志               |                              |                   | 〇4.记录                      | 的页信息                   |                             |               |
| ● 日本中級               |                              |                   | 〇 5. 记录                    | tSIP协议                 |                             |               |
|                      |                              |                   | ○6.记录5                     | 宅整SIP协议                |                             |               |
|                      |                              |                   | ○7.记录                      | 所有信息                   |                             |               |
|                      |                              |                   | वम                         | 定                      |                             |               |
|                      |                              |                   |                            |                        |                             |               |
|                      |                              |                   |                            |                        |                             |               |
|                      |                              |                   |                            |                        |                             |               |
|                      |                              |                   |                            |                        |                             |               |
|                      |                              |                   |                            |                        |                             |               |
|                      |                              |                   |                            |                        |                             |               |
|                      |                              |                   |                            |                        |                             |               |
|                      |                              |                   |                            |                        |                             |               |
|                      |                              |                   |                            |                        |                             |               |
|                      |                              |                   |                            |                        |                             |               |
|                      |                              |                   |                            |                        |                             |               |
|                      |                              |                   |                            |                        |                             |               |
|                      |                              | ◎ 2005-2009 申函    | 電通信设备有限公司, All Rigi        | nts Reserved.          |                             |               |
|                      |                              |                   |                            |                        |                             |               |
| 1/2 完成               | and the second second second |                   |                            |                        |                             | 3字 100% 🔍 🗸 🗸 |
| 🛃 开始 🔰 😂 🕹 🥙 "       | E:\SOC VOIP\JSY2             | 🗾 WPS文字 - LJSY20. | C.\WINDOWS\syste.          | 🛛 🥹 VOIP管理系统-系         | Raa                         | СН ( 🤇 🥵 9:52 |

点击页面左侧的"通道状态",打开如下页面,可以查看各 VOIP 通道的状态,如空闲/忙, 连接时间和使用时间等。

| ❸ WOIP管理系统-系统日志 - Firefox -   | 火狐中国版            |                       |                           |                                     |               |          |
|-------------------------------|------------------|-----------------------|---------------------------|-------------------------------------|---------------|----------|
| 文件 (E) 编辑 (E) 查看 (V) 历史 (S) 书 | 签〔8〕 工具〔1〕 帮助〔4〕 |                       |                           | 8                                   |               | 0        |
| 🔦 🗩 C 🗙 🗄 🖪 🔁                 | 😰 · 🏢 · 🧰 (T     | http://192.168.2.6/ma | in/voicemain?headlist=3   | &list=2&page=1                      | C . G. Google | P 10-    |
|                               |                  | 51                    |                           |                                     |               |          |
| VOIP管理系统-系统日志 🛛 🔄             |                  |                       | hand an a                 | ю                                   | ALL MARCH     | + -      |
|                               |                  |                       |                           |                                     |               | <u>^</u> |
| 系统                            | 参数 VOIP设置        | 系统日志                  |                           |                                     |               |          |
|                               |                  |                       | 通送非太                      |                                     |               |          |
| 糸統信息 在线开袋                     | <b>潘</b> 道编号     | 通道状态                  | 超点な心                      | 连接时间                                | 使用时间          |          |
| 🔁 系统日志                        | 0号诵道             | 空间                    | 0                         | 13时22分4秒                            | 2分10秒         |          |
| 😢 呼叫信息                        | 1号通道             | 空闲                    | 0                         | 13时22分4秒                            | 1分19秒         |          |
| 🚱 系統日志                        | 2号通道             | 空闲                    | 0                         | 13时22分4秒                            | 5129          |          |
| 🚱 日志等级                        | 3号通道             | 空闲                    | 0                         | 13时22分4秒                            | 7秒            |          |
| 🥦 通道状态                        | 4号通道             | 空闲                    | 0                         | 13时22分4秒                            | 55秒           |          |
|                               | 5号通道             | 空闲                    | 0                         | 13时22分4秒                            | 46₽           |          |
|                               | 6号通道             | 空闲                    | 0                         | 13时22分4秒                            | 50秒           |          |
|                               | 7号通道             | 空闲                    | 0                         | 13时22分4秒                            | 45秒           |          |
|                               | 8号通道             | 空闲                    | 0                         | 13时22分4秒                            | 4719          |          |
|                               | 9号通道             | 空闲                    | 0                         | 13时22分4秒                            | 44秒           |          |
|                               | 10号通道            | 空闲                    | 0                         | 13时22分4秒                            | 46秒           |          |
|                               | 11号通道            | 空闲                    | 0                         | 13时22分4秒                            | 0129          |          |
|                               | 12号通道            | 空闲                    | 0                         | 13时22分4秒                            | 010           |          |
|                               | 13号通道            | 空闲                    | 0                         | 13时22分4秒                            | 0秒            |          |
|                               | 14号通道            | 空闲                    | 0                         | 13时22分4秒                            | 0129          |          |
|                               | 15号通道            | 空闲                    | 0                         | 13时22分4秒                            | 010           |          |
|                               | 16号通道            | 空闲                    | 0                         | 13时22分4秒                            | 010           |          |
|                               | 17号通道            | 空闲                    | 0                         | 13时22分4秒                            | 019           |          |
|                               | 18号通道            | 空闲                    | 0                         | 13时22分4秒                            | 0秒            |          |
|                               | 19号通道            | 空闲                    | 0                         | 13时22分4秒                            | 0129          |          |
|                               | 通道总数: 32 条       | 首页 上页 1 <u>2 下页</u> 尾 | <u>A</u>                  |                                     |               |          |
|                               | e 100            | 2000 中球通信没久安期/        | 制新状态<br>All Pighto Pasawa | a                                   |               |          |
| ★ 完成                          |                  |                       | A HI. All Highlis Hosone  | a.<br>Tursana na manana katalaka tu | 0 🕿           | 100%     |
|                               |                  | The second            |                           | - 445-68-45 45 - 12                 | 01            |          |

2.4 通过普通话机设置网关

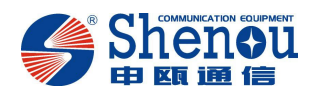

此网关可用普通电话机设置常用的参数,请将话机接在网关任意 RJ11 接口 上,再按以下键盘设置网关。

▶ 设置IP地址:

摘机, 出局号码+\*81xxx\*xxx\*xxx\*xxx#, 挂机;

▶ 设置网关IP地址:

摘机, 出局号码+\*82xxx\*xxx\*xxx\*xxx#, 挂机;

▶ 设置注册服务器IP地址

摘机, 出局号码+\*83xxx\*xxx\*xxx\*xxx#, 挂机;

▶ 网关重启:

摘机, 出局号码+84\*, 挂机;

▶ 获取当前日期:

摘机, 出局号码+\*85, 挂机;

▶ 获取当前系统时间:

摘机, 出局号码+\*86, 挂机;

▶ 查询IP地址

摘机, 出局号码+\*87, 挂机;

▶ 查询网关IP地址

摘机, 出局号码+\*88, 挂机;

▶ 查询注册服务器IP地址

摘机, 出局号码+\*89, 挂机;

注意: 每项设置完成必须重启设备方能生效。

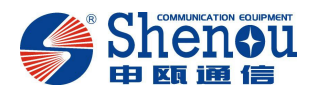

### 第三章 安装

#### 3.1 特别提醒

. 在安装、使用设备之前,请务必仔细阅读本手册;

. 当设备出现故障后,请联系公司授权的维修点进行维修;

. 确保设备工作的环境温度在0℃~45℃范围内;

. 确保设备的正常接地;

. 请使用 26 AWG 或者更大的电话线将设备连接到通讯网络或终端。

#### 4.2 安全建议

在本设备安装和使用过程中提出如下的安全建议:

. 请不要将设备放置在有水的地方,也不要让液体进入设备;

. 请将设备放置在远离热源的地方;

. 请用户在安装维护过程中佩戴防静电手腕带;

.不要穿着松散的服装以防勾住器件造成损坏,为此请系紧衣带、围巾,扎好衣袖;

. 将工具、器件放在远离人员行走的地方以防误碰;

. 建议用户使用 UPS 不间断电源,一方面可以避免断电,另一方面可以避免电源干扰。

#### 4.3 环境要求

本设备必须在室内使用,为保证设备正常工作和延长使用寿命,安装场所应该满足设备 安装手册上所列要求:

#### 温度/湿度

为保证设备正常工作并延长其使用寿命,设备使用环境必须维持一定的温度和湿度。若 工作环境长期湿度过高,则易造成绝缘材料绝缘不良甚至发生漏电现象等机械性能变化现 象;若相对湿度过低,则绝缘垫片可能会干缩而引起紧固螺丝松动,在干燥的气候环境下容 易产生静电,危害设备的内部电路。温度过高会加速绝缘材料的老化,使设备的可靠性大大 降低,严重影响其使用寿命。

#### 洁净度

灰尘对设备的运行安全也是一大危害,室内灰尘落在设备上会造成静电吸附,导致接触 不良,不但影响设备寿命,而且容易造成通信故障;当室内相对湿度偏低时,更易产生这种 静电吸附,因此要求设备工作环境严密防尘。

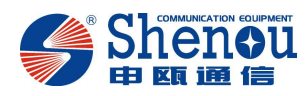

#### 防静电

本设备在设计电路时已作了防静电处理,但过强的静电仍会对设备电路板产生破坏。与 设备连接的通信网中静电主要来自以下两个方面:

- . 室外高压输电线、雷电等外界电场环境;
- . 室内环境地板材料整机结构等内部系统。
  - 因此,为防止静电的破坏应做到:
- . 设备及地板接地良好;
- . 室内防尘;
- . 保持适当的温度、湿度;
- . 接触设备电路板时, 应戴防静电手腕带、穿防静电工作服。

#### 抗干扰

- 这里抗干扰只要是指电磁、电流等干扰,下面是抗干扰的一些要求:
- . 对供电系统采取有效的防电网干扰措施;
- . 设备工作地最好不要与电力设备的接地装置或防雷接地装置合用,并尽可能相 距远一些;
- . 远离强功率无线电发射台、雷达发射台等高频大电流设备;
- . 必要时采取电磁屏蔽的方法。

#### 防雷击

本设备对防雷击作了处理,但是作为一种电气设备,过强的雷击仍可能对其造成损坏, 所以,采取防雷击措施是必须的:

- . 保证设备接地线与大地保持良好接触;
- . 保证交流电源插座的中性点与大地良好接触;
- .为了增强电源的防雷击效果,可以考虑在电源的输入前端加入电源避雷器;
- . 电话线铺设时,避免暴露在室外环境。
- . 电源要求
- .供电电源必须满足本手册规定要求。
- . 固定位置要求
- 无论将设备安装在机柜内还是直接放在工作台上,都需要保证以下条件:

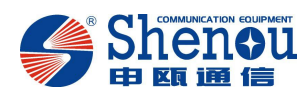

.确认设备的入风口及通风口处留有空间以利于设备机箱的散热:设备自身配有散热风扇,因此在设备风扇的周围,至少留有10cm的空间,确保有足够的散热空间;建议将设备安装在19"标准机柜上;在没有条件的地方,也可以将设备水平放置在干净的平台上;在炎热的地区,建议安装空调;

. 确认机柜和工作台自身有良好的通风散热系统;

.确认机柜及工作台足够牢固,能够支撑设备及其安装附件的重量;

. 确认机柜及工作台有良好的接地。